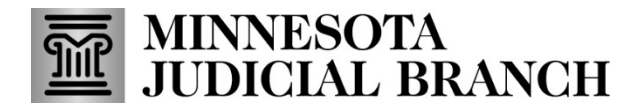

## Interpreter Resource Management Application (IRMA) Release Overview - 2022

The Minnesota State Court Administrator's office wrote and published this document.

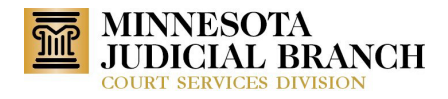

### Table of Contents

| About this Document                 | 3  |
|-------------------------------------|----|
| July Release                        | 3  |
| Edit Work Request/View Work Request | 3  |
| Contact Scheduler                   | 6  |
| Confirm Interpreter                 | 8  |
| Interpreter Calendar View           | 9  |
| Email and Bell Notification         | 10 |
| Invoice Details Page                | 15 |
| Report                              | 16 |
| Interpreter Profile Page            | 18 |
| Interpreter Page                    | 19 |
|                                     |    |

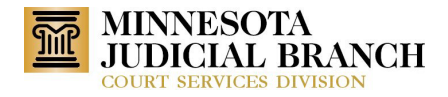

### About this Document

This document contains detailed information about the 2022 releases for the Interpreter Resource Management Application (IRMA).

### July Release

### Edit Work Request/View Work Request

#### **Schedulers**

Track sign-in/out submitted by information to the work request profile page by using the Edit button.

When a Scheduler does the sign-in/out through the Edit function, the submitted information is not displayed on the work request profile page. This request is to say the submitted information if it is entered through the Edit page. Info to display is a date, time, and submitted by name (see the last screenshot for what it should look like).

| goot Warning - Psychological - 🛪   🚯 Ball Bonds Pror | grum Developmen 🗙   | Work Requests Integrator Reso X   Work Requests Integrator R | icso 🗙 📙 Belit Work Request Details Inter: 🗙 🤤 | PICS Interpreter Team 2022 Sprin | ×   +                    | v –                 |
|------------------------------------------------------|---------------------|--------------------------------------------------------------|------------------------------------------------|----------------------------------|--------------------------|---------------------|
| C & immust courts state mous/CourtUs                 | ers/WorkRequests/Fo | In/104335                                                    |                                                |                                  |                          | e 🗴 🖨 🗖             |
| INTERPRETER RESOU<br>MANAGEMENT APPLI                | URCE<br>ICATION     |                                                              |                                                |                                  |                          | a 🧳 Micki Farlong 🕯 |
| DASHBOARD / WORK REQUESTS / 27-CR-20                 | 0-51. STATE OF MIN  | NESOTA VS ANNIE ANGRY                                        |                                                |                                  |                          | <b>1</b>            |
| e of Minnesola vs Annie Angry                        |                     |                                                              |                                                |                                  |                          | Since               |
| lork Request Profile                                 |                     |                                                              |                                                |                                  |                          |                     |
| lorik Request Status                                 |                     | Work Request Court                                           | Work Request Date                              |                                  | Service Type             |                     |
| aigned                                               |                     | Hennepin (District 4)                                        | ✓ 3/12/2021                                    |                                  | Hearing                  | 2                   |
| terpreter Work Location                              |                     | Interpreter Work Location Room                               | Start Time                                     |                                  | End Time                 |                     |
| Hennepin -Government Center                          | ¥                   | GC-C1853                                                     | ♥ 0 07:00 am                                   |                                  | © 07:00 pm               |                     |
| ork Request Type                                     |                     | Work Request Assignment Type                                 | Case Number                                    |                                  | Confidential?            |                     |
| MNCI5 Generated                                      | ~                   | Standard                                                     | ¥ 27-CR-20-51                                  |                                  | 🔍 Yes 🛛 🖲 No             |                     |
| irk Request Location Type                            |                     | Remote                                                       | Case Type                                      |                                  | Case Category            |                     |
| On Site                                              | ~                   | VR TRI                                                       | Crim/Traf Mandatory                            |                                  | Criminal                 |                     |
| viewed By                                            |                     | Scheduled By                                                 | Case Title                                     |                                  |                          |                     |
| rlangM                                               |                     | FurlongM                                                     | State of Minnesota vs Annie Angry              |                                  |                          |                     |
| inch Minutes                                         |                     | Language                                                     |                                                |                                  |                          |                     |
| 60                                                   | ~                   | Spanish                                                      |                                                |                                  |                          |                     |
| aring information                                    |                     |                                                              |                                                |                                  |                          |                     |
| rties Information                                    |                     |                                                              |                                                |                                  |                          |                     |
| erpreter Information                                 |                     |                                                              |                                                |                                  |                          |                     |
| erpreter Id                                          |                     | Interpreter Name                                             | Agency                                         |                                  | Billing Rate             |                     |
| 5437                                                 |                     | Michaile Furlong                                             |                                                | ~                                | \$ 52.00                 | Fer Hour            |
| nguage Qualification Level                           |                     | Highest Qualification Level                                  | Sign In Time                                   |                                  | Sign Out Time            |                     |
| rtified Rostered                                     |                     | Certified Rostered                                           | 0                                              |                                  | 0                        |                     |
|                                                      |                     | Sign Out Code                                                | Ottendance                                     |                                  | Arrendance Hadated Dates | ma                  |

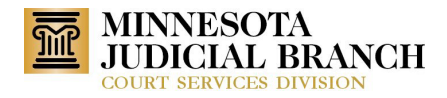

| C irmauat.courts.state.mn.us/CourtUsers/                                                                                                    | /WorkRequests/Edit/104335                                                                                                    |                                                                                                    |                                                                                                    |                                                                                                    |
|----------------------------------------------------------------------------------------------------|----------------------------------------------------------------------------------------------------|----------------------------------------------------------------------------------------------------|----------------------------------------------------------------------------------------------------|----------------------------------------------------------------------------------------------------|
| ion Request Frome                                                                                                    |                                                                                                    |                                                                                                    |                                                                                                    | ~                                                                                                    |
| /ork Request Status                                                                                                    | Work Request Court                                                                                                    | Work Request Date                                                                                                    | Service Type                                                                                                    |                                                                                                    |
| ssigned                                                                                                    | Hennepin (District 4)                                                                                                    | v 3/12/2021                                                                                                    | Hearing                                                                                                    | ~                                                                                                    |
| terpreter Work Location                                                                                                    | Interpreter Work Location Poor                                                                                                    | m Start Time                                                                                                    | End Time                                                                                                    |                                                                                                    |
|                                                                                                    |                                                                                                    |                                                                                                    |                                                                                                    |                                                                                                    |
| Hennepin -Government Center                                                                                                    | ♥ GC-C1853                                                                                                    | ♥ 07:00 am                                                                                                    | 0 07:00 pm                                                                                                    |                                                                                                    |
| ork Request Type                                                                                                    | Work Request Assignment Type                                                                                                    | e Case Number                                                                                                    | Confidential?                                                                                                    |                                                                                                    |
| MNCIS Generated                                                                                                    | ✓ Standard                                                                                                    | ✓ 27-CR-20-51                                                                                                    | 🔾 Yes 🔍 No                                                                                                    |                                                                                                    |
| ork Request Location Type                                                                                                    | Remote                                                                                                    | Case Type                                                                                                    | Case Category                                                                                                    |                                                                                                    |
| On Size                                                                                                    |                                                                                                    | Crim/Traf Mandatory                                                                                                    | Criminal                                                                                                    |                                                                                                    |
| On site                                                                                                    | •                                                                                                    | *                                                                                                    |                                                                                                    |                                                                                                    |
| viewed By                                                                                                    | Scheduled By                                                                                                    | Case Title                                                                                                    |                                                                                                    |                                                                                                    |
| riongM                                                                                                    | FurlongM                                                                                                    | State of Minnesota vs Annie Angry                                                                                                    |                                                                                                    |                                                                                                    |
| inch Minutes                                                                                                    | Language                                                                                                    |                                                                                                    |                                                                                                    |                                                                                                    |
| 60                                                                                                    | <ul> <li>Spanish</li> </ul>                                                                                                    |                                                                                                    |                                                                                                    |                                                                                                    |
|                                                                                                    |                                                                                                    |                                                                                                    |                                                                                                    |                                                                                                    |
| earing Information                                                                                                    |                                                                                                    |                                                                                                    |                                                                                                    | ~                                                                                                    |
|                                                                                                    |                                                                                                    |                                                                                                    |                                                                                                    |                                                                                                    |
| rties Information                                                                                                    |                                                                                                    |                                                                                                    |                                                                                                    | ~                                                                                                    |
| ternreter Information                                                                                                    |                                                                                                    |                                                                                                    |                                                                                                    |                                                                                                    |
| verprever miormation                                                                                                    |                                                                                                    |                                                                                                    |                                                                                                    | ^                                                                                                    |
| terpreter Id                                                                                                    | Interpreter Name                                                                                                    | Agency                                                                                                    | Billing Rate                                                                                                    |                                                                                                    |
| 5437                                                                                                    | Michalle Furlong                                                                                                    |                                                                                                    | ✓ \$ 52.00                                                                                                    | Per Hour                                                                                                    |
| nguage Oualification Level                                                                                                    | Highest Qualification Level                                                                                                    | Sign In Time                                                                                                    | Sign Out Time                                                                                                    |                                                                                                    |
| rtified Rostered                                                                                                    | Certified Rostered                                                                                                    | 0-00:00 mm                                                                                                    | () 10:00 m                                                                                                    |                                                                                                    |
|                                                                                                    |                                                                                                    | Us:00 am                                                                                                    | 0.00 am                                                                                                    |                                                                                                    |
| gn In Code                                                                                                    | Sign Out Code                                                                                                    | Attendance                                                                                                    | Attendance Updated Datetime                                                                                                    |                                                                                                    |
| 235                                                                                                    | 29823                                                                                                    | No                                                                                                    |                                                                                                    |                                                                                                    |
| 22 - Minnesota Judicial Branch   Version 1                                                                                                    | .1.3.7   H2   1   Feedback Link                                                                                                    |                                                                                                    |                                                                                                    |                                                                                                    |
| 222 - Minnesota Judicial Branch   Version 1<br>gout Warning - Psychological X   🚯 Bail Bonds Program                                                                                                    | .1.3.7   H2   1   Feedback Link                                                                                                    | 1- Work Requests - Interpreter Reso: X 📙 27-CR-20-51 State of Monesola: X 🚺 🕅                                                                                                    | KS-Interpreter Team 2022 Sprin: 🗙 🔰 🔶                                                                                                    | v - 0                                                                                                    |
| 22 - Minnesota Judicial Branch   Version 1<br>pot Warning - Psychological ( x ) () Ball Bonds Program<br>C ) () imsuat.courts.state.mn.us/CourtUsers,                                                                                                    | 1.1.3.7                   H2                   1         Feedback Link           m Developme:         X                   -         Mork Requests - Integreter Reso:         X           WorkRequests/Veew/104335         -         -         -         -         -         -         -         -         -         -         -         -         -         -         -         -         -         -         -         -         -         -         -         -         -         -         -         -         -         -         -         -         -         -         -         -         -         -         -         -         -         -         -         -         -         -         -         -         -         -         -         -         -         -         -         -         -         -         -         -         -         -         -         -         -         -         -         -         -         -         -         -         -         -         -         -         -         -         -         -         -         -         -         -         -         -         -         < | - Work Requests - Integrater Reso: X 📄 27-CR-20-51 State of Monesotic X 🥥 Pi                                                                                                    | KS-interpreter Team 2022 Sprix X   +                                                                                                    | ✓ - □                                                                                                    |
| 222 - Minnesota Judicial Branch   Version 1<br>gout Warning - Psychological X 🚯 Sal Sonds Program<br>O C 🖷 immaut.courts.state.mn.ug/CourtUsery.<br>MINCIS Generated                                                                                                    | .1.3.7   H2   1   Feedback Link m Developme: X   1 - Work Requests - Integrater Res: X WorkRequests/Vew/104335                                                                                                    | I∴ Work Requests - Integrater Reso: X I₂ 27-CR-30-51 State of Monesota: X Q PI<br>On Site                                                                                                    | ICS-interpreter Team 2022 Sprin X   +<br>CR Block-Barriette                                                                                                    | v - ø<br>@ ★) <b>* ⊡</b> (                                                                                                    |
| 222 - Minnesota Judicial Branch   Version 1<br>gout Warning - Psychological X D Bail Bonds Program<br>C Main Instructure Stateminus/CourtUsers<br>MICIG Cenerated<br>Service Type                                                                                                    | 1.3.7     H2     1     Feedback Link       m Developme:     X     1 - Work Requests - Intervetor Res:     X       WorkRequests, View/104335     Case Number                                                                                                    | ☐ Work Requests – Integrater Reso x 📄 27-CR-30-51 State of Monesola x Q Pi<br>On Site<br>Case Type                                                                                                    | KS-interpreter Team 2022 Sprin X   +<br>CR Block-Barnette<br>Case Category                                                                                                    | > - ₫<br>(余)為□(                                                                                                    |
| 222 - Minnesote Judicial Branch   Version 1<br>gout Warning - Psychological X D Ball Bonds Prograe<br>C D imaut.courts.state.mn.us/CourtUsers,<br>MNCIS Generated<br>Service Type<br>Hearing                                                                                                    | 1.3.7     H2     I     Feedback Link       m Developme:     X     I     Work Requests. Interpreter Res:     X       WorkRequests/Vew/104335     Case Number<br>27-CR-20-51     Case Number                                                                                                    | Work Requests - Integreter Reso: X     27-CR-20-31 State of Monesolo X     On Site     Case Type     Crim/Traf Mandatory                                                                                                    | CS-Interpreter Team 2022 Spr:: X   +<br>CR Block-Barnette<br>Case Category<br>Criminal                                                                                                    | > - ♂                                                                                                    |
| 222 - Minnesota Judicial Branch   Version 1<br>post Warning - Psychological X  <br>C  <br>imaut.courts.state.mn.us/CourtUsers,<br>MNCIS Generated<br>Service Type<br>Hearing<br>Assignment Type                                                                                                    | 1.1.3.7   H2   1   Feedback Link m Developme: X   1- Work Requests - Integrater Resc: X WorkRequests/View/104335 Case Number 27-CR-20-51 Reviewed By                                                                                                    | I Work Requests - Integreter Reso: X E 27-CR-20-51 State of Monesolu X C R<br>On Site<br>Case Type<br>Crim/Traf Mandatory<br>Scheduled By                                                                                                    | CS-interpreter Team 2022 Spri: X +<br>CR Block-Barnette<br>Case Category<br>Criminal<br>Last Updated By                                                                                                    | ∨ – व<br>@ ☆) ≱ ⊡ (                                                                                                    |
| 222 - Minnesota Judicial Branch   Version 1<br>goot Wannig - Psychological X 🚯 Bal Bonds Program<br>C 🗋 imaust courts state mn.us/CourtUsers;<br>MNCIS Generated<br>Service Type<br>Hearing<br>Standard                                                                                                    | 1.3.7     H2     1     Feedback Link       m Developme:     X     1     Work Requests - Interpreter Res:     X       WorkRequests/View/104335     Case Number<br>27-CR-20-51     Reviewed By<br>FurlongM                                                                                                    | Work Requests - Integreter Reso X     I 27-CR-20-51 State of Monesoto: X     O N Site     Case Type     Crim/Traf Mandatory     Scheduled By     FurlongM                                                                                                    | CS-interpreter Team 2022 Sprix X +<br>CR Block-Barnette<br>Case Category<br>Criminal<br>Last Updated By<br>FurlongM                                                                                                    | × - ⊄<br>⊮ ☆ ≱ ⊡ (                                                                                                    |
| 222 - Minnesota Judicial Branch   Version 1<br>gout Warning - Psychological X D Bail Bonds Program<br>C B imauatocountsstate.mn.us/CountUsers,<br>MCIGS Generated<br>Service Type<br>Hearing<br>Assignment Type<br>Sandard<br>Lunch Minutes                                                                                                    | 1.3.7     H2     1     Feedback Link       m Developme:     X     1     Work Requests - Intervetor Resc.     X       WorkRequests/New/104335     Case Number<br>27CR 2051     Reviewed By<br>Furingty       Eveningty     Eveningty       Eveningty                                                                                                    | Work Requests - Integreter Rese x     Image: 27-CR-30-51 State of Monesolu x     On Site     Case Type     Crim/Traf Mandatory     Scheduled By     FurlongM                                                                                                    | ICS-interpreter Team 2022 Sprin X +<br>CR Block-Barnette<br>Case Category<br>Criminal<br>Lest Updated By<br>FurlongM                                                                                                    | ✓ - ヴ<br>순 ☆) 身 □ (                                                                                                    |
| 22 - Minnesote Judicial Branch   Version 1 Out Waning - Psychological X                                                                                                    | .1.3.7     H2     I     Peedback Link       m Developme:     X     I.:     Work Requests. Interpreter Res:     X       WorkRequests/View/104335     Cese Number<br>27-CR-20-51     Reviewed By<br>FurlongM       Event Comments<br>test court location and case even                                                                                                    | I Work Requests - Integreter Reso X I 27-CR-20-51 State of Monesolo X On Site Case Type Crim/Traf Mandatory Scheduled By FurlongM at comment change157823 testat atkejaotujeaofmetRigwaf                                                                                                    | CS-Interpreter Team 2022 Spr:: X 4<br>CR Block-Barnette<br>Case Category<br>Criminal<br>Last Updated By<br>FurlongM                                                                                                    | v - ơ<br>¢ à ≇ ⊡                                                                                                    |
| 22 - Minnesota Judicial Branch   Version 1<br>port Warning - Psychological × ) Pail Bonds Program<br>C i imauat.courts.state.mn.us/CourtUsersy<br>MIXCIS Generated<br>Service Type<br>Sandard<br>Lunch Minutes<br>60<br>MIXCIS User<br>Guinogial<br>VIXCIS Hearing Information                                                                                                    | 1.3.7     H2     1     Feedback Link       m Developme:     X     1     WorkRequests - Interview Res::     X       WorkRequests/New/104335     Case Number     2/CR-20-51       Reviewed By     Furiongtal       Event Comments     test court location and case event                                                                                                    | Work Requests - Integreter Reso: X     Con Site     Case Type     Crim/Traf Mandatory     Scheduled By     FurlongM  nt comment change 157823 testat arkejaotujeaofrnefligwaf                                                                                                    | ICS-Interpreter Team 2022 Sprin X 4<br>CR Block-Barmette<br>Case Category<br>Criminal<br>Last Updated By<br>FurliongM                                                                                                    | ✓ - 0<br>☆ ☆ 0                                                                                                    |
| 22 - Minnesota Judicial Branch   Version 1<br>port Warning - Psychological × ) Ball Bonds Program<br>C (a) imauat.courts.state.mn.us/CourtUsers,<br>MICIS Generated<br>Service Type<br>Standard<br>Lunch Minutes<br>60<br>MICIS User<br>FurlongM<br>NICIS Hearing Information                                                                                                    | 1.3.7     H2     1     Feedback Link       m Developme:     X     1     WorkRequests - Interveter Res:     X       WorkRequests/New/104335     Case Number<br>2.7CR 2051     Reviewed By<br>Furingty       Event Comments<br>test court location and case even                                                                                                    | Work Requests - Integreter Ress: X     Image 27-CR-30-51 State of Monesolu: X     On Site     Case Type     Crim/Traf Mandatory     Scheduled By     FurlongM at comment change 157823 testat atkejaotujeaofrnefligiwaf                                                                                                    | ICS-Interpreter Team 2022 Sprin X +<br>CR Block-Barmette<br>Case Category<br>Criminal<br>Last Updated By<br>FurlingM                                                                                                    | ڻ - ٽ<br>1 ه ( يُ ثي<br>                                                                                                    |
| 22 - Minnesota Judicial Branch   Version 1<br>and Waming - Psychological X B Bal Bonds Program<br>C B imauat.courts.state.mn.us/CourtUsers,<br>MIXCIS Generated<br>Service Type<br>standard<br>Lunch Minutes<br>50<br>MIXCIS Ver<br>FurlongM<br>MIXCIS Ver<br>FurlongM                                                                                                    | 1.3.7     H2     1     Feedback Link       m Developme:     X     1     WorkRequests - Interveter Res:     X       WorkRequests/New/104335     Cese Number<br>27 CR 20 51     Reviewed By<br>FurlongM     Event Comments<br>test court location and case even                                                                                                    | Work Requests - Integreter Ress: X     X     X     On Site     Case Type     Crim/Taf Mandatory     Scheduled By     FurlongM  at comment change 157823 testat askejaotujeaofrmefikjwaf                                                                                                    | ICS-Interpreter Team 2022 Sprin X +<br>CR Block-Barmette<br>Case Category<br>Criminal<br>Lest Updated By<br>FurlingM                                                                                                    | ڻ - ٿ<br>ش ۾ ش<br>v                                                                                                    |
| 22 - Minnesote Judicial Branch   Version 1<br>and Wannig - hystological X D Bail Bonds Program<br>C e imaust.courts.state.mn.us/CourtUsers,<br>MICIS Generated<br>Service Type<br>Standard<br>Lunch Minutes<br>60<br>MICIS Veering Information<br>ruties Information<br>terpreter Information                                                                                                    | 1.13.7     H2     1     Feedback Link       In Developme:     X     1     Work Requests - Interster Res:     X       WorkRequestLyNew/104335     Case Number<br>27.CR 2011     X     X       Reviewed By<br>FurlongM     Event Comments<br>test court location and case even                                                                                                    | Work Requests - Integreter Reso: X On Site Case Type Crim/Traf Mandatory Scheduled By FuriongM at comment change 157823 testat atkejaotujeaofmefikjwaf Case Sign In/Out time Remove Integret                                                                                                    | ICS-interpreter Team 2022 Sprin X +<br>CR Block-Barnette<br>Case Category<br>Criminal<br>Lest Updated By<br>FurlingM                                                                                                    | ✓ - □                                                                                                    |
| 22 - Minnesota Judicial Branch   Version 1<br>and Warning - Psychological X                                                                                                    | 1.13.7     H2     1     Feedback Link       m Developm:     X     1     Work Requests - Interfet Res:     X       WorkRequests //tev/104335     Case Number     2/CR 2051       Reviewed By     FuriongM     Event Comments       test court location and case event     Interpreter Name                                                                                                    | Work Requests - Integreter Ress: X     Image: 27-CR-30-51 State of Monesola: X     On Site     Case Type     Crim/Traf Mandatory     Scheduled By     FuriongM  nt comment change 157823 testat arkejaotujeaofrnefligwaf      Set Sign In/Out time     Premove Integr      Highest Qualification Level                                                                                                    | ICS-Interpreter Team 2022 Sprin X<br>CR Block-Barmette<br>Case Category<br>Criminal<br>Lest Updated By<br>FurlingM<br>preter<br>■ Send Offer Closed Notification<br>■ Send Assignmen<br>Billing Rece                                                                                                    | ✓ - □<br>企 ☆ 浄 □ (<br>white the second second |
| 22- Minnesote Judicial Branch     Version 1       and Waming - Psychological X     Seal Bonds Program       and C     Immount counts state annual/CourtUsersy       MNCIS Generated     Savise Type       Savise Type     Sasignment Type       Standard     Lunch Minutes       60     MNCIS User       FurlongM     NCIS Hearing Information       rties Information     Immount       represer Id     37                                                                                                    | 1.1.3.7     H2     1     Feedback Link       In Developme:     X     1     Work Requests - Integrate Res:     X       WorkRequests/New/104335     Cese Number<br>27-CR-20-51     Reviewed By<br>FurlongM       Event Comments<br>test court location and case even                                                                                                    | Work Requests - Integreter Reso X On Site Case Type Crim/Traf Mandatory Scheduled By FutlongM at comment change 157823 testat atkigaotujeaofmelikjwaf                                                                                                    | ICS-interpreter Team 2022 Sprix X +<br>CR Block-Barnette<br>Case Category<br>Criminal<br>Let Updated By<br>FurlongM<br>preter<br>Send Offer Closed Notification<br>Billing Race<br>Billing Race<br>Billing Race                                                                                                    | v – ⊂<br>∰ ★ ★ ■ (<br>v<br>nt Notification ∧                                                                                                    |
| 22 - Minnesote Judicial Branch   Version 1<br>and Wannig - Psychological X D Ball Bonds Progree<br>C e imaustcourts stateminus/CourtUsers,<br>MIXICS Generated<br>Service Type<br>Standard<br>Lunch Minutes<br>60<br>MIXIS User<br>FurlongM<br>MIXIS Verser<br>FurlongM<br>MIXIS Verser<br>FurlongM<br>MIXIS Verser<br>FurlongM<br>MIXIS Verser<br>FurlongM<br>MIXIS Verser<br>FurlongM<br>MIXIS Verser<br>FurlongM<br>MIXIS Verser<br>Standard<br>MIXIS Verser<br>Standard<br>Standard<br>Standard<br>Standar                                                                                                    | 1.1.3.7     H2     1     Feedback Link       In Developme:     X     1     Work Requests - Integreter Res:     X       WorkRequests/New/104335     Case Number<br>27-CR-20-51     Reviewed By<br>FurlongM     X     X       Event Comments<br>test court location and case even     Notalie Furlong     Notalie Furlong       Interpreter Name<br>Michaile Furlong     Michaile Furlong                                                                                                    | Work Requests - Interpreter Reso X On Site Case Type Crim/Taf Mandatory Scheduled By FuriongM at comment change 157823 testat atkejaotujeaofmetikjwaf                                                                                                    | IS-interpreter Team 2022 Sprir X +<br>CR Block-Barnette<br>Case Category<br>Criminal<br>Last Updated By<br>FurlongM<br>PurlongM<br>Second Offer Closed Notification<br>Billing Race<br>SSC 00 Per Hour<br>Sign Out Forde                                                                                                    | ✓ 一 □ ☆ ★ ■ □                                                                                                    |
| 22 - Minnesote Judicial Branch   Version 1<br>and Warning - Psychological X D Bal Bonds Program<br>C D imit imit autocourts state-minus/CourtUsers,<br>MICIS Generated<br>Service Type<br>Standard<br>Lunch Minutes<br>50<br>MICIS Hearing Information<br>rties Information<br>terpreter Id<br>37<br>Julification for Spanish<br>rtified Rostered                                                                                                    | 1.3.7     H2     1     Feedback Link       m Developm:     X     1     Work Requests - Integrater Res:     X       WorkRequests/Veev/104335     Cese Number<br>27 CR 20 51     Revelewed By<br>FurlongM     Event Comments<br>test court location and case even       Integrate Comments     Integrater Name<br>Michaile Furlong     Revolution       Integrate Furlong     Remote                                                                                                    | Work Requests - Integreter Ress: X     Image: 27-CR-30-51 State of Monesola: X     On Site     Case Type     Crim/Taf Mandatory     Scheduled By     FurlongM     st comment change157823 testat askejactujeaofmefligwaf     Image: Set Sign In/Out time     Image: Set Sign In/Out time                                                                                                    | ICS-Interpreter Team 2022 Sprin X +<br>CR Block-Barmette<br>Case Category<br>Criminal<br>Lest Updated By<br>FurlongM<br>Preter<br>Send Offer Closed Notification<br>Billing Rate<br>SS2.00 Per Hour<br>Sign Out Code<br>29923                                                                                                    | ✓ - の<br>公 ☆ 浄 □                                                                                                    |
| 22 - Minnesote Judicial Branch       Version 1         act Waming - Psychological       X       Seal Bonds Program         C <ul> <li>Generated</li> <li>Standard</li> <li>Standard</li> <li>Lunch Minutes</li> <li>So</li> <li>Superser Information</li> <li>CtG Feering Information</li> <li>retreer Id</li> <li>Standard Startered</li> <li>Startered</li> <li>Startered</li></ul>                                                                                                    | 1.3.7       H2       1       Feedback Link         In Developme:       X       1       Work Requests - Integrets Res:: X         Work Requests // New / 104335         Case Rumber       27-CR-20-51         Reviewed By         FurlongM         Event Comments         test court location and case even         Michaele Furlong         Remote         Attendance Updated Date/image                                                                                                    | Work Repuets - Interpreter Rec: X On Site Case Type Crim/Traf Mandatory Scheduled By FurlongM at comment change157823 testat atkiejaotujeaofmetikjwaf                                                                                                    | KS-Interpreter Teem 2022 Spr:: X ↓<br>CR Block-Barnette<br>Case Category<br>Criminal<br>Last Updated By<br>FurlongM<br>Preter<br>Send Offer Closed Notification<br>Billing Rate<br>S52:00 Per Hour<br>Sign Out Code<br>29923<br>Sign Out Time                                                                                                    | ✓ - の<br>企 ☆ 浄 □<br>へ<br>nt Notification ^                                                                                                    |
| 22- Minnesote Judicial Branch     Version 1       and Waming - Psychological X     Sel Bonds Program       and Comparison of the selection of the selection of the se                                                                                                    | 1.13.7     H2     1     Peedback Link       In Developme:     X     1     Work Requests - Integreter Res:     X       WorkRequests/View/104335     Cese Number<br>27-CR-20-51     Reviewed By<br>FurlongM     S       Event Comments<br>test court location and case even<br>Michaile Furlong<br>Remote     Interpreter Name<br>Michaile Furlong       Remote     Attendence Updated Detectime                                                                                                    | Work Requests - Integreter Reso X On Site Case Type CrimTraf Mandatory Scheduled By FutlongM at comment change157823 testat atkigaotujeaofrmefikjwaf Set Sign Inr/Out time Highest Qualification Level Certified Rostered Sign In Code Sign In Time Sign In Time Sign In Time Sign AM A                                                                                                    | ICS-interpreter Team 2022 Sprin X +<br>CR Block-Barnette<br>Case Category<br>Criminal<br>Lest Updated By<br>FurlingM<br>Preter<br>Second Offer Closed Notification<br>Sign Out Code<br>29223<br>Sign Out Time<br>Sign Out Time                                                                                                    | ✓ - Ø ☆ 余 第 □                                                                                                    |
| 22 - Minnesote Judicial Branch Version 1 and Wannig - Psychological X D Ball Bonds Progree C Minnesote Judicial Branch Views, Mick S Generated Service Type Standard Lunch Minntess 60 Mick J Ster FurlongM Mick J Ster FurlongM Mick J Ster Information terpreter Information terpreter Information Traile Information Traile Company Advances C D D D D D D D D D D D D Company Advances C D D D D D D D D D D D Company Advances C D D D D D D D D Company Advances C D D D D D D Company Advances C D D D D D Company Advances C D D D D Company Advances C D D D Company Advances C D D D Company Advances C D D Company Advances C D D Company Advances C D D Company Advances C D D Company Advances C D Company Advances C D Company Advan                                                                                                    | 1.13.7       H2       1       Peedback Link         In Developme:       X       1       Work Requests - Integreter Res:       X         WorkRequests/View/104335       Case Number<br>27/CR-20-51       Reviewed By<br>FurlongM       Event Comments<br>test court location and case even         Interpreter Name<br>Michaile Furlong<br>Remote       Michaile Furlong<br>Remote       Attendance Updated Datetime                                                                                                    | Work Requests - Interpreter Reso: X  On Site  Case Type Crim/Taf Mandatory Scheduled By FullongM  at comment change 157823 testat atkejeotujeaofmetlikjwaf  Mighest Qualification Level Certified Rostered Sign In Zoue Sign In Time 08:00 AM                                                                                                    | ICS-interpreter Team 2022 Sprir X +<br>CR Block-Barnette<br>Case Category<br>Criminal<br>Lest Updated By<br>FurlongM<br>PurlongM<br>Send Offer Closed Notification<br>Billing Rate<br>SS2.00 Per Hour<br>Sign Out Code<br>2523<br>Sign Out Time<br>1000 AM                                                                                                    | ✓ - Ø ☆ ★ ■                                                                                                    |
| 22 - Minnesote Judicial Branch       Version 1         out Warning - Psychological       X       Ib       Ball Bonds Program         C       imauat.courts.state.mn.us/CourtUsers,         MCIG Senerated       Sample Sample Sa                                                                                                    | 1.3.7       H2       1       Feedback Link         In Developm:       X       1       Work Requests - Integrater Res:       X         WorkRequests/Veev/104335       Case Number       27.CR 20.51       Reviewed By         Z/CR 20.51       Reviewed By       FurtongM       Event Comments         test court location and case even       Minalle Furtong       Reviewed By         List court location and case even       Attendance Updated Datetime                                                                                                    | Versk Requests - Integreter Ress: X  On Site  Case Type Crim/Taf Mandatory Scheduled By FuriongM  at comment change 157823 testat askejaotujeaofrmefikjwaf  Set Sign InvOut time  Highest Qualification Level Certified Rostered Sign In Code 16235 Sign In Time 08:00 AM                                                                                                    | ICS-Interpreter Team 2022 Spr: x<br>CR Block-Barmette<br>Case Category<br>Criminal<br>Lest Updated By<br>FuriongM<br>Proter<br>Sign Out Trime<br>1000 AM<br>Reset T                                                                                                    | ✓ - の<br>公 ☆ ★ □                                                                                                    |
| 22 - Minnesote Judicial Branch     Version 1       Pool Warning - Psychological X     Seal Bonds Program       C <ul> <li>Mining - Share Same Same Same Same Same Same Same Sam</li></ul>                                                                                                    | 1.3.7       H2       1       Peedback Link         In Development       X       1       Work Requests - Integrets Res:: X         Work Requests // New / 104335       Case Rummber<br>2.7: CR: 20:511       X         Reviewed By<br>FurlongM       Event Comments       Event Comments         Lett court location and case event       Michaele Furlong         Michaele Furlong       Remote         Attendance Updated Datetime                                                                                                    | Work Repeats - Interpreter Res:       X               27-CR-35-31 State of Monesola:             X             X                                                                                                    | KS-Interpreter Team 2022 Sper: X                                                                                                    | × - □<br>必 ☆ 浄 □ □<br>nt Notification ^<br>ravel Settings<br>Illable                                                                                                    |
| 22 - Minnesote Judicial Branch       Version 1         Pool Waming - Psychological X       Seal Bonds Program         MNCIS Generated       Seal Bonds Program         Service Type       Hearing         Standard       Seal Bonds Program         Standard       Seal Bonds Program         Standard       Seal Bonds Program         MNCIS Generated       Seal Bonds Program         Standard       Seal Bonds Program         MINIES Seal Bonds Program       Seal Bonds Program         MINIES User       Seal Bonds Program         Frepreter Id       Seal Bonds Program         Solution       From Address         Versite Settings       From Address         Seal Bonds Program       From Edu Edu Edu Edu Edu Edu Edu Edu Edu Edu                                                                                                    | 1.3.7       H2       1       Peedback Link         In Developme:       X       1       Work Request - Integrate Res:       X         Work Request // New /10433       Case Number 27-CR-20-51       Reviewed By FurlongM       Event Comments         Exet Court location and case even       Michaile Furlong       Remote         Michaile Furlong       Remote       Attendance Updated Datetime         e NN, 55025       Case Sum Section 2015       Case Section 2015                                                                                                    | Work Requests - Interpreter Rec: Case Type Com/Traf Mandatory Scheduled By FurlongM  at comment change157823 testat atkigaotujeaofmetRijwaf  Set Sign In/Out time Highest Qualification Level CertreRo Rostered Sign In Code 16235 Sign In Time 0600 M  To Address  To Address  To Addres  To Addres  T | KS-Interpreter Team 2022 Sper: X +<br>CR Block-Barnette<br>Case Category<br>Criminal<br>Last Updated By<br>FuriongM<br>Billing Rate<br>S52:00 Per Hour<br>Sign Out Code<br>29823<br>Sign Out Time<br>10:00 AM<br>Reset T<br>Distance Travel Monutes B<br>Jols, MN 55487 • 3121 mile 34 N                                                                                                    | v − σ<br>v → σ<br>v → nt Noufication ^<br>ravel Settings<br>illable<br>o Exp                                                                                                    |
| 22 - Minnesote Judicial Branch     Version 1       pool Waning - Psychologius (x)     Is all Bonds Program       C     Is impaut/courtstate-mnus/CourtUserg       MNCIS Generated     Sassignment Type       Standard     Lunch Minutes       00     Bull Social Court       MCIS Hearing Information     Impact Minutes       Standard     Impact Minutes       Standard     Impact Minutes       Standare     Impact Minutes <t< td=""><td>1.3.7       H2       1       Feedback Link         In Developme:       X       1       Work Requests - Interprets Res:: X         Work Requests // New // 104335       Cese Number<br/>2.7.CR.20.51       X         Reviewed By<br/>FurlongM       Event Comments<br/>test court location and case even<br/>Michaile Furlong<br/>Remote         Attendance Updated Datetime         e MN, 55025         in county Government Center Minnespols, MN 5548</td><td>Versk Requests - Integreter Ress: X  Case Type Crim/Traf Mandatory Scheduled By FuriongM  rt comment change 157823 testat akk-jaotujeaofmefikjwaf  Certified Rostered Sign In/Out time  Remove Inter  Highest Qualification Level Certified Rostered Sign In Time 08:00 AM  To Address  300 South St S Hennepin County Government Center Minneapor  7  7  77 The st st, Forest Lake MN, S5025</td><td>ICS-Interpreter Team 2022 Spr:: X<br/>CR: Block-Barmette<br/>Case Category<br/>Criminal<br/>Lest Updated By<br/>FuriongM<br/>Billing Rate<br/>SS2.00 Per Hour<br/>Sign Out Code<br/>29823<br/>Sign Out Time<br/>10:00 AM<br/>Preter<br/>Distance<br/>Trevel Minutes<br/>Billing &amp; 34<br/>N<br/>2064 miles<br/>33 N</td><td></td></t<>                                                                                                    | 1.3.7       H2       1       Feedback Link         In Developme:       X       1       Work Requests - Interprets Res:: X         Work Requests // New // 104335       Cese Number<br>2.7.CR.20.51       X         Reviewed By<br>FurlongM       Event Comments<br>test court location and case even<br>Michaile Furlong<br>Remote         Attendance Updated Datetime         e MN, 55025         in county Government Center Minnespols, MN 5548                                                                                                    | Versk Requests - Integreter Ress: X  Case Type Crim/Traf Mandatory Scheduled By FuriongM  rt comment change 157823 testat akk-jaotujeaofmefikjwaf  Certified Rostered Sign In/Out time  Remove Inter  Highest Qualification Level Certified Rostered Sign In Time 08:00 AM  To Address  300 South St S Hennepin County Government Center Minneapor  7  7  77 The st st, Forest Lake MN, S5025                                                                                                    | ICS-Interpreter Team 2022 Spr:: X<br>CR: Block-Barmette<br>Case Category<br>Criminal<br>Lest Updated By<br>FuriongM<br>Billing Rate<br>SS2.00 Per Hour<br>Sign Out Code<br>29823<br>Sign Out Time<br>10:00 AM<br>Preter<br>Distance<br>Trevel Minutes<br>Billing & 34<br>N<br>2064 miles<br>33 N                                                                                                    |                                                                                                    |
| 22 - Minnesota Judicial Branch       Version 1         pod. Wannig - Psychological       X       Ib all Bonds Program         C       Immauticound       Ib all Bonds Program         MCIGS Generated       Satistateminus/CourtUsers, Ministateminus/CourtUsers, Minis                                                                                                    | 1.13.7       H2       1       Peedback Link         In Developme:       X       1       Work Requests - Integreter Res:       X         WorkRequestLyNew/10433       Case Number<br>27-CR-20-51       Reviewed By<br>FurlongM       Event Comments         Event Comments       test court location and case even<br>Mthalle Furlong       Remote         Attendance Updated Datetime       Attendance Updated Datetime         e NN, 55025       untup Government Center Minneapolis, MN 5548                                                                                                    | Work Requests - Interpreter Receiver X  On Site Case Type Criminifial Mandatory Scheduled By FutiongM At comment change 157823 testat akejaotujeaofmetRijveaf It comment change 157823 testat akejaotujeaofmetRijveaf Remove Intern Highest Qualification Level Certified Rostered Sign In Time OB 0.0 AM To Address It 2000 AM To Address To Address To Patest st, Forest Lake MN, 55025                                                                                                    | ICS-interpreter Team 2022 Spir: X +<br>CR Block-Barnette<br>Case Category<br>Criminal<br>Last Updated By<br>FurlongM<br>Billing Rate<br>SS2.00 Per Hour<br>Sign Out Cate<br>29823<br>Sign Out Cate<br>29823<br>Sign Out Time<br>1000 AM<br>Per Vervel Minutes B<br>Distance Travel Minutes B<br>Distance Travel Minutes B<br>29824<br>Sign Out Cate<br>29823<br>Sign Out Cate<br>29823<br>Sign Out Cate<br>2982<br>Sign Out Cate<br>2982<br>Sign | × - ♥<br>☆ ☆ ≫ ■<br>×<br>×<br>×<br>×<br>×<br>×<br>×<br>×<br>×<br>×<br>×<br>×<br>×                                                                                                    |
| 22 - Minnesota judicial Branch     Version 1       post Wannigs - Psychological     X     Ib all Bonds Progression       MCICS Generated     Ib all Bonds Progression     Saladown Progression       Standard     Ib all Bonds Progression     MCCONSCIPTION       Standard     Ib all Bonds Progression     Ib all Bonds Progression       Standard     Ib all Bonds Progression     Ib all Bonds Progression       Standard     Ib all Bonds Progression     Ib all Bonds Progression       MCICS Generated     Saladown Progression     Ib all Bonds Progression       MCIS User     Furdong M     Ib all Bonds Progression       work Is Information     Ib all Bonds Progression     Ib all Bonds Progression       standard     Ib all Bonds Progression     Ib all Bonds Progression       work Is Standard     Ib all Bonds Progression     Ib all Bonds Progression       It all If all Bonds Progression     Ib all Bonds Progression     Ib all Bonds Progression       It all If all Bonds Progression     From Addression     Ib all Bonds Progression       It all Bonds Progression     Ib all Bonds Progression     Ib all Bonds Progression       It all Bonds Progression     From Addression     Ib all Bonds Progression       It all Bonds Progression     Ib all Bonds Progression     Ib all Bonds Progression       It all Bonds Progression     Ib all Bonds Progression <td>1.1.3.7       H2       1       Peedback Link         In Developme:       X       1       Work Requests - Integreter Res:       X         WorkRequestLyNew/10433       Case Number<br/>27-CR-20-51       Reviewed By<br/>FurlongM       Event Comments         Event Comments       test court location and case even       Monalle Furlong         Monalle Furlong       Remote       Attendance Updated Datetime         e NN, 55025       unto Courty Government Center Minneapolit, MN 5548</td> <td>Vex. Requests - Integreter Receiver X  On Site  Case Type CrimTrif Mandatory Scheduled By FutiongM  At comment change 157823 testat akejaotujeaofmefikjwaf  At comment change 157823 testat akejaotujeaofmefikjwaf  At comment change 157823  At comment change 157823  At comment change 15782  At comment change 15782  At comment</td> <td>ICS-interpreter Team 2022 Spir: X +<br/>CR Block-Barmette<br/>Case Category<br/>Criminal<br/>Last Updated By<br/>FurlongM<br/>Preter<br/>Sign Out Code<br/>29823<br/>Sign Out Time<br/>1000 AM<br/>Preter<br/>Distance<br/>Tervel Minutes<br/>Blin, MN 55487<br/>29.64 miles<br/>29.64 miles<br/>33 N</td> <td>✓     -     Ø       Image: Settings     -     -       ravel Settings     -     -       Illeble     -     -       0     Edit</td> | 1.1.3.7       H2       1       Peedback Link         In Developme:       X       1       Work Requests - Integreter Res:       X         WorkRequestLyNew/10433       Case Number<br>27-CR-20-51       Reviewed By<br>FurlongM       Event Comments         Event Comments       test court location and case even       Monalle Furlong         Monalle Furlong       Remote       Attendance Updated Datetime         e NN, 55025       unto Courty Government Center Minneapolit, MN 5548                                                                                                    | Vex. Requests - Integreter Receiver X  On Site  Case Type CrimTrif Mandatory Scheduled By FutiongM  At comment change 157823 testat akejaotujeaofmefikjwaf  At comment change 157823 testat akejaotujeaofmefikjwaf  At comment change 157823  At comment change 157823  At comment change 15782  At comment change 15782  At comment  | ICS-interpreter Team 2022 Spir: X +<br>CR Block-Barmette<br>Case Category<br>Criminal<br>Last Updated By<br>FurlongM<br>Preter<br>Sign Out Code<br>29823<br>Sign Out Time<br>1000 AM<br>Preter<br>Distance<br>Tervel Minutes<br>Blin, MN 55487<br>29.64 miles<br>29.64 miles<br>33 N                                                                                                    | ✓     -     Ø       Image: Settings     -     -       ravel Settings     -     -       Illeble     -     -       0     Edit                                                                                                    |
| 22 - Minnesote Judicial Branch     Version 1       poid Wannig - Psychological X     Sale Bonck Houger       C     immaut.courts statemmus/CourtUser;       MCIS Generated     Sale Month Mourses       Sandard     Sandard       Standard     Lunch Miniteses       GO     MCIS Seererated       FurlongM     MCIS Seererated       Sandard     Immaut.courts.statemmus/CourtUser;       MCIS Seererated     Immaut.courts.statemmus/CourtUser;       MCIS Seererated     Immaut.courts.statemmus/CourtUser;       statistification for Spanish ruttled Rostered     Immaut.courts.statemmus/CourtUser;       Sandard     Yon Address       Sarviers Settings:     Immaut.courtSetting:       Structore     Immaut.courtSetting:       Sarviers Settings:     Immaut.courts.statemmus/CourtUser;       Sarviers Settings:     Immaut.courtSetting:       Sarviers Settings:     Immaut.courts.statemmus/CourtUser;       Sarviers Settings:     Immaut.courtSetting:       Sarviers Settings:     Immaut.courts.statemmus/CourtUser;       Sarviers Settings:     Immaut.courtSetting:       Sarviers Settings:     Immaut.courtSetting:       Sarviers Settings:     Immaut.courtSetting:       Sarviers Settings:     Immaut.courtSetting:       Sarviers Setting:     Immaut.courtSetting:       S                                                                                                    | 1.1.2.7     H2     1     Peedback Link       In Developmer:     X     1     Work Requests - Integreter Res:     X       Work/Requests/View/104335     Case Number<br>27-CR-20-51     Reviewed By<br>FurlongM     Event Comments       Event Comments     test court location and case event       Michaile Furlong     Remote       Attendance Updated Datetime       e MN, 55025       in Courty Government Center Minneapolis, MN 5548                                                                                                    | Vook Requests - Interpreter Record X  On Site  Case Type Crim/Taf Mandatory Scheduled By FurlongM  at comment change 157823 testat askejeotujeeofmelikjwaf  to Address  To Address  To Address  7  7  7 77  778 test st, Forest Lake MN, 55025                                                                                                    | ICS-interpreter Team 2022 Spir:       X       +         CR:       CR::       Block: Barmette         Case Category       Criminal       Let: Updated By         Last: Updated By       FurlingM       Send Assignment         Billing Race:       SS::       O Per Hour         Sign Out: Time:       10:00 AM       Resct         Iscance:       Trevel Minutes:       B         Distance:       31:21 miles:       34       N         Q:       29:64 miles:       33       N                                                                                                    | ✓ -      ✓     ×     ×     ×     ×     ×     ×     ×     ×     ×     ×     ×     ×     ×     ×     ×     ×     ×     ×     ×     ×     ×     ×     ×     ×     ×     ×     ×     ×     ×     ×     ×     ×     ×     ×     ×     ×     ×     ×     ×     ×     ×     ×     ×     ×     ×     ×     ×     ×     ×     ×     ×     ×     ×     ×     ×     ×     ×     ×     ×     ×     ×     ×     ×     ×     ×     ×     ×     ×     ×     ×     ×     ×     ×     ×     ×     ×     ×     ×     ×     ×     ×     ×     ×     ×     ×     ×     ×     ×     ×     ×     ×     ×     ×     ×     ×     ×     ×     ×     ×     ×     ×     ×     ×     ×     ×     ×     ×     ×     ×     ×     ×     ×     ×     ×     ×     ×     ×     ×     ×     ×     ×     ×     ×     ×     ×     ×     ×     ×     ×     ×     ×     ×     ×     ×     ×     ×     ×     ×     ×     ×     ×     ×     ×     ×     ×     ×     ×     ×     ×     ×     ×     ×     ×     ×     ×     ×     ×     ×     ×     ×     ×     ×     ×     ×     ×     ×     ×     ×     ×     ×     ×     ×     ×     ×     ×     ×     ×     ×     ×     ×     ×     ×     ×     ×     ×     ×     ×     ×     ×     ×     ×     ×     ×     ×     ×     ×     ×     ×     ×     ×     ×     ×     ×     ×     ×     ×     ×     ×     ×     ×     ×     ×     ×     ×     ×     ×     ×     ×     ×     ×     ×     ×     ×     ×     ×     ×     ×     ×     ×     ×     ×     ×     ×     ×     ×     ×     ×     ×     ×     ×     ×     ×     ×     ×     ×     ×     ×     ×     ×     ×     ×     ×     ×     ×     ×     ×     ×     ×     ×     ×     ×     ×     ×     ×     ×     ×     ×     ×     ×     ×     ×     ×     ×     ×     ×     ×     ×     ×     ×     ×     ×     ×     ×     ×     ×     ×     ×     ×     ×     ×     ×     ×     ×     ×     ×     ×     ×     ×     ×     ×     ×     ×     ×     ×     ×     ×     ×     ×     ×     ×     ×     ×     ×     ×     ×     ×     ×     ×     ×     ×     ×     ×     ×     ×     ×     ×     ×     ×     ×     ×     ×     ×     ×     ×     ×     ×     ×     ×          |
| 22 - Minnesore Judicial Branch     Version 1       prod Wannigo - Phychologius (x)     Sel Bonds Program       C     Sel impusational statemanus/CourtUserge       MICIS Generated     Sel Bonds Program       Service Type     Sel Bonds Program       Standard     Sel Bonds Program       MICIS Generated     Sel Bonds Program       Standard     Sel Bonds Program       MICIS User     Sel Bonds Program       Standard     Sel Bonds Program       MICIS User     Sel Bonds Program       Standard     Sel Bonds Program       Standard     Sel Bonds Program       Statistication for Spanish rule Bonds Program     Sel Bonds Program       Standards     Sel Bonds Program       Statistication for Spanish rule Bonds Program     Sel Bonds Program       Statistication for Spanish rule Bonds Program     Sel Bonds Program       Statistication for Spanish rule Bonds Program     Sel Bonds Program       Statistication for Spanish rule Bonds Program     Sel Bonds Program       Statistication for Spanish rule Bonds Program     Sel Bonds Program       Statistication for Spanish rule Bonds Program     Sel Bonds Program       Statistication for Spanish rule Bonds Program     Sel Bonds Program       Statistication for Spanish rule Bonds Program     Sel Bonds Program       Statistication for Spanish rule Bonds Program <t< td=""><td>1.3.7     H2     1     Feedback Link       m Developme:     X     1     Work Requests - Intersets Res:: X       WorkRequests/View/104335     Cces Rumber<br/>2.7.CR 20.51     Reviewed By<br/>FurlongM       Event Comments     text court location and case even       Interpreter Name<br/>Michaile Furlong     Michaile Furlong       Remote     Attendance Updated Datetime       e MN, 55025     In County Government Center Minnespols, MM 5548</td><td>Vex. Requests - Integreter Receiver X  On Site  Case Type CrimTraf Mandatory Scheduled By FullongM  At comment change 1578.23 testat ask-ipiotujeaofmefikjwaf  At comment change 1578.23 testat ask-ipiotujeaofmefikjwaf  At comment change 1578.23 test ask provest Lake MN, 55025  At the test ask provest Lake MN, 55025  At the test ask provest Lake MN, 55025  At the test ask provest Lake MN, 55025  At the test ask provest Lake MN, 55025  At the test ask provest Lake MN, 55025  At the test ask provest Lake MN, 55025  At the test ask provest Lake MN, 55025  At the test ask provest Lake MN, 55025  At the test ask provest Lake MN, 55025  At test ask provest provest p</td><td>ICS-Interpreter Team 2022 Spiri X<br/>CG: Block-Barmette<br/>Case Category<br/>Criminal<br/>Last Updated By<br/>FurlingM<br/>Billing Rate<br/>SS2.00 Per Hour<br/>Sign Out Code<br/>29823<br/>Sign Out Code<br/>29823<br/>Sign Out Time<br/>10:00 AM<br/>IEEE Travel Minutes B<br/>Distance Travel Minutes B<br/>2015, MN SS487<br/>▲ 31.21 miles 34 N</td><td>× - ⊄<br/>☆ ☆ ≫ □<br/>×<br/>×<br/>×<br/>×<br/>×<br/>×<br/>×<br/>×<br/>×<br/>×<br/>×<br/>×<br/>×</td></t<>                                                 | 1.3.7     H2     1     Feedback Link       m Developme:     X     1     Work Requests - Intersets Res:: X       WorkRequests/View/104335     Cces Rumber<br>2.7.CR 20.51     Reviewed By<br>FurlongM       Event Comments     text court location and case even       Interpreter Name<br>Michaile Furlong     Michaile Furlong       Remote     Attendance Updated Datetime       e MN, 55025     In County Government Center Minnespols, MM 5548                                                                                                    | Vex. Requests - Integreter Receiver X  On Site  Case Type CrimTraf Mandatory Scheduled By FullongM  At comment change 1578.23 testat ask-ipiotujeaofmefikjwaf  At comment change 1578.23 testat ask-ipiotujeaofmefikjwaf  At comment change 1578.23 test ask provest Lake MN, 55025  At the test ask provest Lake MN, 55025  At the test ask provest Lake MN, 55025  At the test ask provest Lake MN, 55025  At the test ask provest Lake MN, 55025  At the test ask provest Lake MN, 55025  At the test ask provest Lake MN, 55025  At the test ask provest Lake MN, 55025  At the test ask provest Lake MN, 55025  At the test ask provest Lake MN, 55025  At test ask provest provest p | ICS-Interpreter Team 2022 Spiri X<br>CG: Block-Barmette<br>Case Category<br>Criminal<br>Last Updated By<br>FurlingM<br>Billing Rate<br>SS2.00 Per Hour<br>Sign Out Code<br>29823<br>Sign Out Code<br>29823<br>Sign Out Time<br>10:00 AM<br>IEEE Travel Minutes B<br>Distance Travel Minutes B<br>2015, MN SS487<br>▲ 31.21 miles 34 N                                                                                                    | × - ⊄<br>☆ ☆ ≫ □<br>×<br>×<br>×<br>×<br>×<br>×<br>×<br>×<br>×<br>×<br>×<br>×<br>×                                                                                                    |
| 22 - Minnesote Judicial Branch     Version 1       Construction     Sal Bonds Program       Construction     Sal Bonds Program       Sandard     Sal Bonds Program       Sandard     Sandard       Sandard     Sandard       Sandard     Sandard       Sandard     Sandard       Sandard     Sandard       Sandard     Sandard       Sandard     Sandard       Sandard     Sandard       Sandard     Sandard       Sandard                                                                                                    | 1.1.2.7     H2     1     Feedback Link       In Developme:     X     1     Work Requests - Integrate Res:     X       Work Requests // New / 104335     Cese Number<br>2.7-CR-20-51<br>Reviewed By<br>FurlongM     X     X       Event Comments     Event Comments     Event Comments       Extendance Updated Datestime       Michaile Furlong<br>Remote       Attendance Updated Datestime       e NN, 55025       ain County Government Center Minneapolis, MN 5548       Remote                                                                                                    | Work Requests - Integreter Rec: X     On Site     Case Type     Cmm/Traf Mandatory     Scheduled by     FurlongM  at comment change157823 testat atkigaotujeaofmetRijwaf      Set Sign In/Out time     Remove Integr      Highest Qualification Level     Certified Rostene      Sign In Code     Sign In Code     Sign In Time     So SO MA      To Address      300 Such 5t 5 Hennepin County Government Center Minneapor      7     778 test st, Forest Lake MN, 55025                                                                                                    | ICS-interpreter Team 2022 Spir:       X       +         CR: Block-Barnette       Case Category         Criminal       Lext Updated By         FuriongM       FuriongM         Preter       Stend Offer Closed Notification         Billing Rene<br>SS2:00 Pretour       Sign Out Time<br>29233         Sign Out Time       Travel Minutes         Distance       Travel Minutes         Distance       33<                                                                                                    | × - ⊂<br>☆ ★ ▲ □<br>×<br>×<br>×<br>×<br>×<br>×<br>×<br>×<br>×<br>×<br>×<br>×<br>×                                                                                                    |

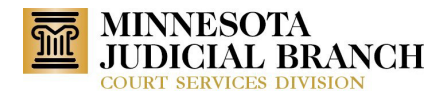

| → C                                                                                                    | ery/WorkRequests/New/104592<br>Interpreter Na<br>Arny J. Jonnson<br>Remote<br>Attendence Up | ame<br>3<br>pdated Datetime  | Set Sign In/Out time<br>Highest Qualification L<br>Certified Rostered<br>Sign in Code<br>13456<br>Sign in Time<br>09:00 AM (submitted at 1 | Remove Interpreter  evel  5/6/2022 10 23:43 AM by Furior  | Send Offer Closes<br>Billi<br>\$52<br>Sign<br>270<br>270<br>281<br>gtM) 10.0             | ied Notification So Per Hour<br>ong Rate<br>000 Per Hour<br>Out Code<br>45<br>Out Time<br>0.04 (submitted at 5%/32) | 년 1<br>Send Assignment Not | fication   | ×<br>×<br>^ |
|----------------------------------------------------------------------------------------------------|---------------------------------------------------------------------------------------------|------------------------------|----------------------------------------------------------------------------------------------------|-----------------------------------------------------------|------------------------------------------------------------------------------------------|----------------------------------------------------------------------------------------------------|----------------------------|------------|-------------|
| MNCIS Hearing Information Parties Information Interpreter Information Interpreter Information Interpreter Id IIS Qualification for Spanish Certified Rostered Attandance No Travel Settings Direction Prom Address To work location To work location To work location Court Anoka Court Anoka Court Court Co    | Interpreter Na<br>Arny J. Johnson<br>Remote<br>Attendence Up                                | ame<br>b<br>pdated Datetime  | Set Sign In/Out time<br>Highest Qualification L<br>Certified Rostered<br>Sign in Code<br>13456<br>Sign in Time<br>09:00 AM (submitted at 1 | Remove Interpreter     evel                               | Send Offer Clos<br>Billi<br>552<br>Sigr<br>270<br>Sigr<br>gM) 10:C                       | ied Notification So Per Hour<br>10 Per Hour<br>10 Out Code<br>45<br>10 Ut Time<br>10 AM (submitted at 5/6/2/        | Send Assignment Not        | fication   | ×<br>×      |
| Parties Information Interpreter Information Interpreter Information Interpreter Id II5 Qualification for Spanish Certified Rostered Attendance No Travel Settings Direction From Address To work location Travel Settings Direction Court Court     | Interpreter Na<br>Amy J. Johnson<br>Remote<br>Attendance Up                                 | ame<br>3<br>ipdated Datatime | Set Sign In/Out time<br>Highest Qualification L<br>Certified Rostered<br>Sign in Code<br>13456<br>Sign in Time<br>09:00 AM (submitted at 1 | Remove Interpreter evel                                   | Send Offer Close<br>Bill<br>\$52<br>Sigr<br>270-<br>Sigr<br>gM) 10.0                     | ied Notification  Ing Rate 00 Per Hour 0 Out Code 45 10 Out Time 10 AM (submitted at 5/6/24)                        | Send Assignment Not        | fication   | <b>~</b>    |
| Interpreter Information Interpreter Information Interpreter Id II5 Qualification for Spanish Certified Rostered Attendance No Travel Settings Direction From Address To work location Travel Settings Unterpreter Work Request Schedule O9:00 AM to 11:00 AM Court Anoka Qualification Court Anoka Qualification Court Court C    | Interpreter Na<br>Arry J. Johnson<br>Remote<br>Attendence Up                                | ame<br>)<br>ipdated Datatime | Set Sign In/Out time<br>Highest Qualification L<br>Certified Rostered<br>Sign In Code<br>13456<br>Sign In Time<br>09:00 AM (submitted at 1 | Remove Interpreter  .evel  5/6/2022 10:23:43 AM by Furler | Send Offer Clos<br>Billi<br>\$52<br>Sigr<br>270<br>Sigr<br>(gM) 10:0                     | ied Notification  Rate 00 Per Hour 0 Out Code 45 0 Out Time 10 AM (submitted at 5/6/24)                             | Send Assignment Not        | fication   | ^           |
| Interpreter Information Interpreter Id II5 Qualification for Spanish Certified Rostered Attendance No Travel Settings Direction From Address To work location To work location To work location Court OP:00 AM to 11:00 AM Court Anoka Court Court Cou    | Interpreter Na<br>Arry J. Johnson<br>Remote<br>Attendance Up                                | ame<br>)<br>ipdated Datatime | Set Sign In/Out time<br>Highest Qualification L<br>Certified Rostered<br>Sign In Code<br>13456<br>Sign In Time<br>09:00 AM (submitted at 1 | Remove Interpreter  .evel  5/6/2022 10:23:43 AM by Furior | Send Offer Close<br>Billi<br>\$52<br>Sigr<br>270-<br>Sigr<br>19M) 10.0                   | ing Rate<br>00 Per Hour<br>1 Out Code<br>45<br>1 Out Time<br>10 AM (submitted at 5/6/20)                            | Send Assignment Not        | fication   | ^           |
| Interpreter Id<br>115<br>Qualification for Spanish<br>Certified Rostered<br>Attendance<br>No<br>Travel Settings<br>Direction From Address<br>To work location # 13570 Grov<br>From work location # 2100 3rd Av<br>Interpreter Work Request Schedule<br>09:00 AM to 11:00 AM<br>Court CI<br>Anoka 00<br>Location Type AR<br>On Site Station<br>Linterpreter Work Location                                                                                                    | Interpreter Na<br>Amy J.Johnson<br>Remote<br>Attendence Up                                  | ame<br>9<br>pdated Detetime  | Highest Qualification L<br>Certified Rostered<br>Sign In Code<br>13456<br>Sign In Time<br>09:00 AM (submitted at 1                         | .evel<br>5/6/2022 10:23:43 AM by Furlo                    | Billi<br>\$52<br>570<br>270<br>270<br>270<br>270<br>270<br>270<br>270<br>270<br>270<br>2 | ng Rate<br>00 Per Hour<br>1 <b>Out Code</b><br>45<br>1 <b>Out Time</b><br>10 AM (submitted at 5/6/20                |                            |            |             |
| Qualification for Spanish<br>Certified Rostered       Attendance       No       Travel Settings       Direction     From Address       To work location     # 13570 Grow       From work location     # 2100 3rd Ava       Interpreter Work Request Schedule     O 9:00 AM to 11:00 AM       Court     Court       Anoka     Court       Location Type     A4       On Site York Location     2100 3rd Ava                                                                                                    | Remote<br>Attendance Up                                                                     | ipdated Datetime             | Sign in Code<br>13456<br>Sign in Time<br>09:00 AM (submitted at :                                                                          | 5/6/2022 10:23:43 AM by Furlor                            | Sigr<br>270<br>Sigr<br>IgM) 10:0                                                         | out Code<br>45<br>Out Time<br>10 AM (submitted at 5/6/20                                                            |                            |            |             |
| Attendance<br>No Travel Settings Direction From Address To work location To work location To work location To work location To Work Request Schedule Court Court Cour | Attendence U                                                                                | ipdated Datetime             | Sign In Time<br>09:00 AM (submitted at :                                                                                                   | 5/6/2022 10:23:43 AM by Furlor                            | Sigr<br>(gM) 10:0                                                                        | Out Time<br>0 AM (submitted at 5/6/20                                                                               |                            |            |             |
| Travel Settings  Direction  From Address To work location  From work location  Court  Court C    |                                                                                             |                              |                                                                                                    |                                                           |                                                                                          |                                                                                                    | J22 12:17:18 PM by Fu      | rlongM)    |             |
| Direction         From Address           To work location         📽 13570 Grov           From work location         🛣 2100 3rd Av           Interpreter Work Request Schedule         O           02:00 AM to 11:00 AM         Court           Court         Ci           Anoka         Di           Ubation Type         Ak           On Site         St           Dinterpreter Work Location         2100 3rd Ave Anoka, MN 55303 2489                                                                                                    | 5                                                                                           |                              |                                                                                                    |                                                           |                                                                                          |                                                                                                    | Reset Travel S             | ettings    |             |
| To work location # 13570 Grov<br>From work location 2100 3rd Av<br>Interpreter Work Request Schedule<br>09:00 AM to 11:00 AM<br>Court Court Court<br>Anoka 02<br>Location Type Ak<br>On Site Work Location<br>2100 3rd Ave Anoka, MN 55303 2489                                                                                                    |                                                                                             | To Addres                    | 155                                                                                                    |                                                           | Distance                                                                                 | Travel Minutes                                                                                                    | Billable                   |            |             |
| From work location 12 2100 3rd Av<br>Interpreter Work Request Schedule<br>09:00 AM to 11:00 AM<br>Court Court Court<br>Anoka 07<br>Location Type AA<br>On Site St<br>Interpreter Work Location<br>2100 3rd Ave Anoka, MN 55303 2489                                                                                                    | /e Dr. #293, Maple Grove MN, 55311                                                          | 🏛 2100 3r                    | Brd Ave Anoka, MN 55303 2489                                                                                                    | ۵                                                         | 10.46 miles                                                                              | 19                                                                                                    | No                         | Ed         | t           |
| Interpreter Work Request Schedule 09:00 AM to 11:00 AM Court C, Anoka 0; Location Type A; On Site St Interpreter Work Location 21:00 3rd Ave Anoka, MN 55303 2489                                                                                                    | ve Anoka, MN 55303 2489                                                                     | <b>#</b> 13570               | Grove Dr. #293, Maple Grove MN, 55311                                                                                                    | ۵                                                         | 12.23 miles                                                                              | 19                                                                                                    | No                         | Ed         | t           |
| 09:00 AM to 11:00 AM       Court     Cl       Anoka     00       Location Type     As       On Site     St       Interpreter Work Location     St       2100 3rd Ave Anoka, MN 55303 2489     St                                                                                                    |                                                                                             |                              |                                                                                                    |                                                           |                                                                                          |                                                                                                    |                            |            |             |
| Court CC<br>Anoka 02<br>Location Type A4<br>On Site St<br>Interpreter Work Location<br>2100 3rd Ave Anoka, MN 55303 2489                                                                                                    | Signed Out Current                                                                          |                              |                                                                                                    |                                                           |                                                                                          |                                                                                                    |                            |            |             |
| Location Type A<br>On Site St<br>Interpreter Work Location<br>2100 3rd Ave Anoka, MN 55303 2489                                                                                                    | ase Number<br>12-JV-22-39                                                                   |                              |                                                                                                    |                                                           |                                                                                          |                                                                                                    |                            |            |             |
| Interpreter Work Location<br>2100 3rd Ave Anoka, MN 55303 2489                                                                                                    | ssignment Type<br>itandard                                                                  |                              |                                                                                                    |                                                           |                                                                                          |                                                                                                    |                            |            |             |
|                                                                                                    |                                                                                             |                              |                                                                                                    |                                                           |                                                                                          |                                                                                                    |                            |            |             |
|                                                                                                    |                                                                                             |                              |                                                                                                    |                                                           |                                                                                          |                                                                                                    | Last updated: 5/6          | /2022 12:1 | 8 PM        |
|                                                                                                    |                                                                                             |                              |                                                                                                    |                                                           |                                                                                          |                                                                                                    |                            |            |             |
|                                                                                                    |                                                                                             |                              |                                                                                                    |                                                           |                                                                                          |                                                                                                    |                            |            |             |
| 2022 · Minnesota Judicial Branch   Version                                                                                                    |                                                                                             |                              |                                                                                                    |                                                           |                                                                                          |                                                                                                    |                            |            |             |

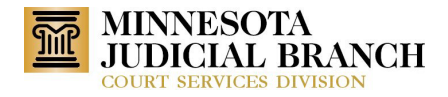

### **Contact Scheduler**

### Interpreters

When the interpreter is in their Assignments tab and clicks on the envelope to send a message. The Contact Scheduler box appears and the interpreter is required to enter a message. If it is left blank and click Submit, a message appears.

| 📔 Logout Warning - Psychological/ 🗴 🚺                   | Bail Bonds Program Developmen                    | K 📔 Interpreter Work Assignments - 🛛 🗙 🥥 PICS-Interpreter Team 2022 Sprin 🗙 🕇 🕂                                                                                               |                                                                                     |                                                                               | ~ - Ø ×                                                                                                    |
|---------------------------------------------------------|--------------------------------------------------|----------------------------------------------------------------------------------------------------|-------------------------------------------------------------------------------------|-------------------------------------------------------------------------------|----------------------------------------------------------------------------------------------------|
| ← → C ▲ Not secure   irmaqa.c                           | courts.state.mn.us/Interpreters/V                | VorkRequests                                                                                                    |                                                                                     |                                                                               | 🖻 🖈 🖬 🚨 🗄                                                                                                    |
| INTERPRETER<br>MANAGEMENT                               | RESOURCE<br>TAPPLICATION                         |                                                                                                    |                                                                                     |                                                                               | 🔎 Micki Furlong 🕒 🗸                                                                                                    |
| ■ / DASHBOARD / MICKI TEST / AS                         | SSIGNMENTS                                       |                                                                                                    |                                                                                     |                                                                               |                                                                                                    |
| Micki Test - ID 6687                                    |                                                  |                                                                                                    |                                                                                     |                                                                               |                                                                                                    |
|                                                         |                                                  | 8.25 hrs Last Assignment: 1/19/2022                                                                                                    |                                                                                     |                                                                               |                                                                                                    |
| Profile Assignments                                     | Invoices Offers                                  | 0 Registrations 0 More -                                                                                                    |                                                                                     |                                                                               |                                                                                                    |
|                                                         |                                                  | Today Future                                                                                                    | Past                                                                                |                                                                               |                                                                                                    |
| Fri. lan 14                                             | 2022                                             | Work Request ID: 100538                                                                                                    |                                                                                     |                                                                               | 2                                                                                                    |
| , j,                                                    |                                                  | Work Location                                                                                                    | Hearing Information                                                                 | Party Information                                                             | Interpreter                                                                                                    |
| 27-CR-21-142 S<br>Start Time<br>9:00 AM<br>ID<br>100538 | End Time<br>11:00 AM<br>Location Type<br>On Site | Location<br>Government Center<br>Address<br>300 Stath 5t S Hennepin County Government Center Minneapolis, MN 55487<br>Room<br>GC-TBD<br><u>View location in Google Mapt 9</u> | Judge<br>Garcia, Tamara G.<br>Session StarVEnd Time<br>Hearing Type<br>Ball Hearing | Party<br>Name<br>dally, dilly F<br>DOB<br>1/1/1977<br>Party Type<br>Defendant | SPANISH: Off Rostered<br>Sign In/Out<br>Signed 19 900 AM<br>Signed Out 11:00 AM<br>Rate<br>\$28.08 Per Hour<br>Invoice<br>20000171 |
| Wed, Jan 19                                             | 9, 2022                                          | Work Request ID: 100539                                                                                                    |                                                                                     |                                                                               |                                                                                                    |
| 27 (0.21 142 )                                          | DANICI                                           | Work Location                                                                                                    | Hearing Information                                                                 | Party Information                                                             | Interpreter                                                                                                    |
| 27-CR-21-142 3                                          | SPANISH                                          | Location                                                                                                    | Judge                                                                               | Party                                                                         | SPANISH: Off Rostered                                                                                                    |
| Start Time                                              | End Time                                         | Government Center                                                                                                    | Caligiuri, Hilary L.                                                                | Name                                                                          | Sign In/Out<br>Signed In 8:00 AM                                                                                                   |
| 8:00 AM                                                 | 11:00 AM                                         | Address<br>300 Sixth St S Hennepin County Government Center Minneapolis, MN 55487                                                                                             | Session Start/End Time                                                              | DOB                                                                           | Signed Out 10:54 AM                                                                                                    |
| 100539                                                  | On Site                                          | Room                                                                                                    | Hearing Type                                                                        | 1/1/1977                                                                      | Rate<br>\$28.08 Per Hour                                                                                                    |
|                                                         |                                                  | GC-TBD<br>View location in Google Mans 9                                                                                                    | Arraignment                                                                         | Party Type<br>Defendant                                                       | Involce<br>20000167                                                                                                    |
|                                                         |                                                  |                                                                                                    |                                                                                     |                                                                               |                                                                                                    |
| © 2022 - Minnesota Judicial Branch                      | Version 1.1.3.7   Fe                             | -<br>edback Link                                                                                                    |                                                                                     |                                                                               | - 1                                                                                                    |
|                                                         |                                                  |                                                                                                    |                                                                                     |                                                                               |                                                                                                    |

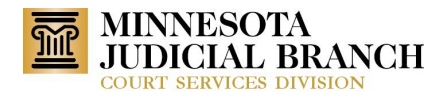

|                                                                  | aqa.courts.state.mn.us/Interprete                                         | rs/work/equests                                                                                                    |                                                         |                                                                                                   | C & *                                                                                                    |
|------------------------------------------------------------------|---------------------------------------------------------------------------|----------------------------------------------------------------------------------------------------|---------------------------------------------------------|---------------------------------------------------------------------------------------------------|----------------------------------------------------------------------------------------------------|
| ti Test - ID 6687                                                |                                                                           | Contact Scheduler                                                                                                    |                                                         |                                                                                                   |                                                                                                    |
| Fri, Jan<br>27-CR-21-14<br>Start Time<br>9:00 AM<br>10<br>100538 | 14, 2022<br>2 SPANISH<br>End Time<br>11:00 AM<br>Location Type<br>On Size | Begistrations     If you are cancelling the assignment you need to call if     Work Location     Government Center     Address     300 Stath & S Hemneper     Room     GC-TBD     View Jocation In Google | e scheduler.                                            | Party information<br>Party<br>Name<br>daily, dily E<br>D08<br>1/1/1977<br>Party Type<br>Defendant | Interpreter<br>SPANISH: Off Rostered<br>Signed in 900 AM<br>Signed in 900 AM<br>Signed Solut 11:00 AM<br>Rate<br>S28:08 Per Hour<br>Invoice<br>20000171 |
| Wed, Jan                                                         | 19, 2022                                                                  | Work Request                                                                                                    | Close Submit                                            | Party Information                                                                                 | Interpreter                                                                                                    |
| 27-CR-21-14<br>Start Time                                        | 2 SPANISH<br>End Time<br>11:00 AM                                         | Location<br>Government Center<br>Address                                                                                                    | Judge<br>Caligiuri, Hilary L.<br>Session Start/End Time | Party<br>Name<br>daity, diily F                                                                   | SPANISH: Off Rostered<br>Sign In/Out<br>Signed In 8:00 AM<br>Signed Out 10:54 AM                                                                        |
| 8:00 AM                                                          |                                                                           | 300 Sixth St S Hennenin County Government Center Minneapolis, MN 55487                                                                                                    |                                                         | DOB                                                                                               | Rate                                                                                                    |
| 8:00 ам<br>ID<br>100539                                          | Location Type<br>On Site                                                  | Room<br>GCTBD<br>Yuxw.location.in.Google Metra                                                                                                    | Hearing Type<br>Arraighment                             | 1/1/1977<br>Party Type<br>Defendant                                                               | \$28.08 Per Hour<br>Invoice<br>20000167                                                                                                    |
| 8:00 AM<br>10<br>100539<br>Wed, Jan                              | Location Type<br>On Site                                                  | Room<br>GCTBD<br>Yiew location in Google Mates<br>Work Request ID: 100545                                                                                                    | Hearing Type<br>Arraignmeix                             | 1/7/1927<br>Party Type<br>Defendant                                                               | \$28.08 Per Hour<br>Invoice<br>20000167                                                                                                    |

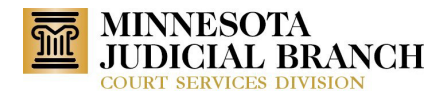

### **Confirm Interpreter**

#### **Interpreters**

When a confirmation code is entered incorrectly, the new message will show, "The confirmation code is incorrect. Please review the Welcome to IRMA email and re-enter the confirmation code."

| 😋 Test suite 2022 Spring Release 🗄 🗴 🔟 Interpreters List - Interpreter Res: X 👘 Confirm Your Account - Interpret: X 🕂 | ∨ - ⊡ ×         |
|----------------------------------------------------------------------------------------------------|-----------------|
| ← → C                                                                                                    | 🖻 🖈 🖬 😩 i       |
| INTERPRETER RESOURCE                                                                                                  | Micki Furlong 🗸 |
| CONFIRM YOUR ACCOUNT Pase enter value must address and confirmation code  Tere Confirmation Code*  Tere Submix        | MCC HUTON       |
| © 2022 - Minnesota Judicial Branch   Version 1.1.4.1   Feedback Link                                                  |                 |

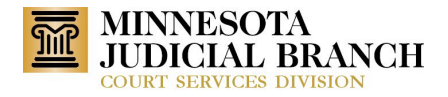

#### Interpreter Calendar View

#### Interpreters – Staff and Contract

When a work request is remote, the text **TRI** or **VRI** will appear on the interpreter calendar.

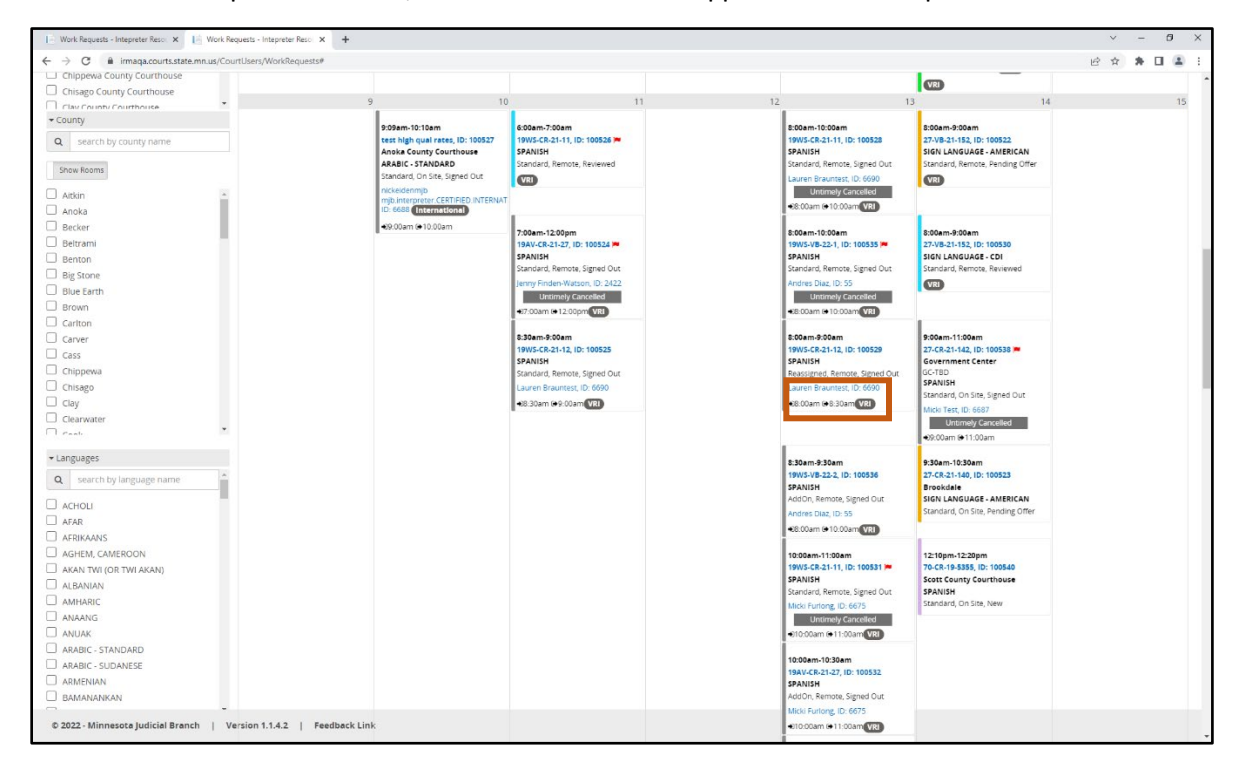

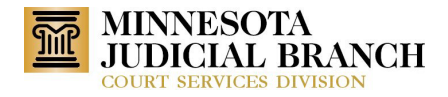

### Email and Bell Notification

### Administrator

When an interpreter's qualification level changes, a notification will be sent to Admins. Admins are to check the qualifications through the IRMA log-in page.

| 📔 Logout Warning - Psychologica// 🗙 🛛 🧱 Minnesota Judicial Branch - | Minn 🗙 📔 🔝 Notifications - Inteprete | r Resour: 🗙 🛛 🛅 Edit Work Request Details - Intep: 🗙 🛛 🚺 Notifications - Intepreter Resour:: 🗙 🕇                                                                                                    | ∨ – Ø ×                                                                             |
|---------------------------------------------------------------------|--------------------------------------|----------------------------------------------------------------------------------------------------|-------------------------------------------------------------------------------------|
| ← → C ▲ Not secure   irmaqa.courts.state.mn.us/Notifi               | cations                              |                                                                                                    | 🖻 🖈 🖬 😩 🗄                                                                           |
| INTERPRETER RESOURCE<br>MANAGEMENT APPLICATION                      | ON                                   | Select search for + Enter record ID Q                                                                                                    | A <sup>2872</sup> Micki Furlong 🗸                                                   |
| / DASHBOARD / NOTIFICATIONS                                         |                                      |                                                                                                    |                                                                                     |
| Notifications                                                       |                                      |                                                                                                    |                                                                                     |
| All 2903 Unread 2873 Mark All As                                    | Read Delete All                      |                                                                                                    |                                                                                     |
| Search notification                                                 | Q                                    | Today 🗎 Start date 🗎                                                                                                    | End date                                                                            |
| Offer is marked as Interested                                       | 4/28/2022 08:12 AM                   | ▲ 4 interpreters need qualification level change                                                                                                    | 3/2/2022 06:00 AM                                                                   |
| Offer is marked as Interested                                       | 4/28/2022 08:07 AM                   | The following interpreters have met the requirements for certain qualifications. Qualified for Certified interpreters: <ul> <li>Education Alteret (10: T242) is now qualified to become Certified Rostered for language SPANISH</li> </ul>                                                                                                    |                                                                                     |
| Work request 100588 has ended early                                 | 4/18/2022 01:51 PM                   | Sean Gorman Orozco (ID: 6458) is now qualified to become Certified Rostered for language SPANISH. Qualified for Non-Certified Rostered Interpreters:     Seah Augus (ID: 671)                                                                                                    |                                                                                     |
| Offer is marked as Interested                                       | 3/25/2022 02:52 PM                   | Paul Hines (0: 3033) Please click here to review the changes.                                                                                                    |                                                                                     |
| Offer is marked as Interested                                       | 3/25/2022 02:38 PM                   | In so an autoprotective contract wave on our tray information means and many attachments to it may be confidential and they are intended solely for the<br>to wave respective to the second of the information means and any attachments to it may be confidential and they are intended solely for the<br>to which they are addressed. They may contain privileged or confidential information and stouid not be disseminated. If you are not intended receives<br>beneficiant or privileged with the second and any attachments to its may be confidential and they are intended solely for the<br>to which they are addressed. They may contain privileged or confidential information and stouid not be disseminated. If you are not intended not be<br>disseminated and privileged and any attach to privileged or confidential information and stouid not be disseminated. If you are not be intended received and<br>any attachment of the second and any attach to privilege use on this maniformation. | individual or organization<br>ient of this e-mail, you<br>liately at (551) 292,5300 |
| Offer is marked as Interested                                       | 3/22/2022 08:12 AM                   | Thank you.                                                                                                    |                                                                                     |
| Offer is marked as interested                                       | 3/15/2022 10:13 AM                   | Mix Court interpreter regarm<br>State Court Administrators Office<br>23 Rev. Or. Martin Luter King Jr. Blvd.<br>Sc. Paul, Mix 55155                                                                                                    |                                                                                     |
| Offer is marked as Interested                                       | 3/15/2022 10:13 AM                   | (651) 297-5300<br>MNCourtinterpreterProgram@courts.state.mn.us                                                                                                    |                                                                                     |
| An interpreter contact message has been submitted                   | 3/10/2022 01:51 PM                   |                                                                                                    |                                                                                     |
| An interpreter contact message has been submitted                   | 3/10/2022 12:11 PM                   |                                                                                                    |                                                                                     |
|                                                                     |                                      |                                                                                                    |                                                                                     |
| © 2022 - Minnesota Judicial Branch   Version 1.1.3.7                | Feedback Link                        |                                                                                                    |                                                                                     |

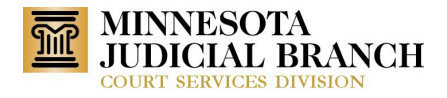

#### Scheduler-Notification#45

When a hearing is rescheduled, a notification will be sent to the scheduler. This is triggered by MNCIS when a hearing has been rescheduled. Add the new hearing date to the Rescheduled Hearing Notification.

| 📄 Logout Warning - Psychological/ 🗙   🚯 Bail Bonds Program Developmen 🗙   📄 Dashbo     | ard - Court Users - Intepr 🛛 🖌 📄 Invoices - Intepreter Resource Mi 🗙 📔 💽 Invoices - Intepreter Res                                                                                                    | ource M × 🔛 Notifications - Intepreter Resource × +                                                                                                    | ~ - Ø ×                                                               |
|----------------------------------------------------------------------------------------|----------------------------------------------------------------------------------------------------|----------------------------------------------------------------------------------------------------|-----------------------------------------------------------------------|
| $\leftrightarrow$ $\rightarrow$ C $\$ immauat.courts.state.mn.us/Notifications         |                                                                                                    |                                                                                                    | @ 🖈 🖨 🖬 😩 🗄                                                           |
| INTERPRETER RESOURCE<br>MANAGEMENT APPLICATION                                         |                                                                                                    |                                                                                                    | Q                                                                     |
| / DASHBOARD / NOTIFICATIONS                                                            |                                                                                                    |                                                                                                    |                                                                       |
| All         Unread         23         Mark All As Read         Deleter                 | All                                                                                                    |                                                                                                    |                                                                       |
| Search notification                                                                    | Q                                                                                                    | Today 🛗 Start date                                                                                                    | End date                                                              |
| New documents were received from Interpreter Michalle Furlong, ID:6437<br>11/4/2021 02 | Rescheduled Hearing 45 PM                                                                                                    |                                                                                                    | 6/19/2020 01:01 PM                                                    |
| MNCIS event comments changed.<br>3/9/2021 02                                           | A hearing has been rescheduled. The original work request has been     Cancelled work request ID: 104232     New work request ID: 104242                                                                                          | cancelled and a new work request has been added.                                                                                                    |                                                                       |
| MNCIS event comments changed.<br>3/9/2021 02                                           | This is an outogenerated email. Please do not reply to this email message<br>10 PM You are responsible for the lawful use of this information. The e-mail<br>to which they are addressed. They may contain privileged or confider | r. Thank you.<br>and any attachments to it may be confidential and they are intended solely I<br>tial information and should not be disseminated. If you are not the intendec | for the individual or organization<br>d recipient of this e-mail. you |
| MNCIS event comments changed.<br>3/9/2021 01                                           | <ul> <li>should not copy, distribute or take any action in reliance upon this e-<br/>Thank you.</li> <li>32 PM</li> </ul>                                                                                                    | mail or the attachments. If you received this e-mail in error, please notify us i                                                                                             | immediately at (651) 297-5300.                                        |
| MNCIS event comments changed.<br>3/9/2021 01                                           | MN Court Interpreter Program     State Court Administrator's Office     29 PM     25 Rev. Dr. Martin Luther King Jr. Blvd.     c. Browl Amster States                                                                             |                                                                                                    |                                                                       |
| Work request 104280 has ended early 9/30/2020 10                                       | SL Paul, MN 35155     (651) 297-5300     MNCourtInterpreterProgram@courts.state.mn.us                                                                                                    |                                                                                                    |                                                                       |
| Work request 104275 has ended early 9/8/2020 08                                        | <b>0</b><br>50 AM                                                                                                    |                                                                                                    |                                                                       |
| An interpreter contact message has been submitted<br>7/20/2020 10                      | <b>1</b><br>55 AM                                                                                                    |                                                                                                    |                                                                       |
| Work request 104254 is cancelled timely 7/14/2020 01                                   | to<br>SS PM                                                                                                    |                                                                                                    |                                                                       |
| Rescheduled Hearing 6/19/2020 01                                                       | 01 PM                                                                                                    |                                                                                                    |                                                                       |
| © 2022 - Minnesota Judicial Branch   Version 1.1.3.7   H1   1                          | n<br>Feedback Link                                                                                                    |                                                                                                    |                                                                       |

#### Scheduler – Notification#11

When a hearing is canceled from MNCIS or the Scheduler, select the Mark Untimely Cancelled button on the Edit Work Request page or Action Confirmation page. After clicking the Cancel Request button on the Work Request Details page, a notification will be sent to all the district Scheduling Specialist Emails. The email will not be sent individually but to the regional email box.

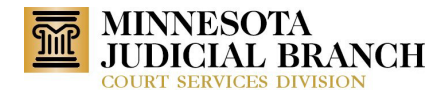

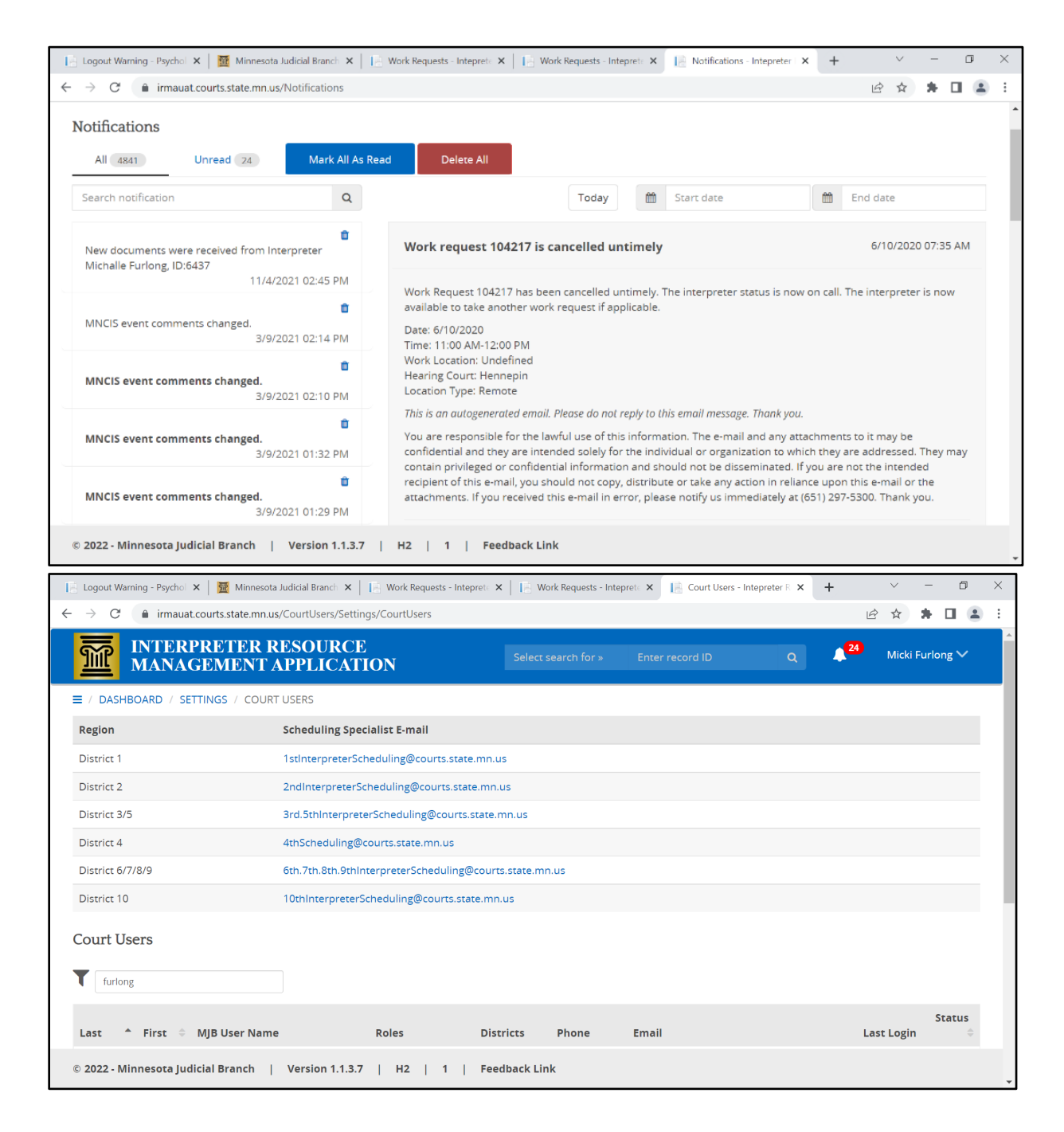

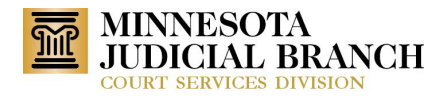

| 📔 Logout Warning - Psychol 🗙   🧱 Minnesota Judicial Branch 🗙   📔 Work Reques | ts - Intepret - 🗙 📔 Work Requests - Intepret - 🗙 | Test WR 8/9 #2 - Intepret: × + · · - D × |
|------------------------------------------------------------------------------|--------------------------------------------------|------------------------------------------|
| $\leftarrow \rightarrow$ C ( $``````````````````````````````````$            | 04425                                            | 🖻 🛧 👫 🖬 😩 🗄                              |
| INTERPRETER RESOURCE<br>MANAGEMENT APPLICATION                               | Select search for » Enter re                     | cord ID Q 🔎 💜 Micki Furlong 🗸            |
| ■ / DASHBOARD / WORK REQUESTS / TEST WR 8/9 #2                               |                                                  |                                          |
| ID: 104425 Spanish<br>Test WR 8/9 #2                                         | Mon Aug 9, 9:30 AM<br>Hennepin County            | - 10:00 AM,                              |
| Profile Offers Billing Information Com                                       | ments 0                                          |                                          |
|                                                                              | TION                                             | K Edit Cancel Request                    |
| Are you sure you want to                                                     | o cancel this work request?                      |                                          |
| Work Request Profile                                                         | Mark Untimely Cancelled                          | Cancel                                   |
| Work Request Status Work Request Court                                       | Work Location                                    | Date/Time                                |
| Assigned Hennepin County                                                     | City Hall (Conciliation Court)                   | 8/9/2021 09:30 AM - 10:00 AM             |
| Work Request Type Remote Non-MNCIS Generated                                 | Work Request Location Typ<br>On Site             | 9e                                       |
| © 2022 - Minnesota Judicial Branch   Version 1.1.3.7   H1                    | 1   Feedback Link                                |                                          |

#### Scheduler – Notification#27

When an interpreter is removed from the work request due to the Scheduler clicking the Remove Interpreter button on the Work Request Details page, the Enter a Reason to Remove the Interpreter will appear, and the Scheduler will have an option for "Do you want to send a notification? Yes or No." When Yes is clicked, the text required for the notification would be "Notification to the interpreter for work request canceled timely."

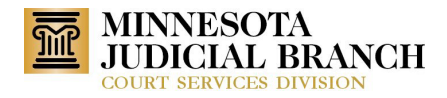

| Work Poquest Status                                                                                                    | Work Poquet Court                                                                                                    | Work Location                                                                                                  | Dato/Timo                                                                                                    |
|----------------------------------------------------------------------------------------------------|----------------------------------------------------------------------------------------------------|----------------------------------------------------------------------------------------------------|----------------------------------------------------------------------------------------------------|
| Assigned                                                                                                    | work kequest court<br>Anoka                                                                                                    | Mork Location<br>Anoka County Courthouse                                                                       | 12/10/2021 10:10 PM - 11:11 PM                                                                                                    |
| Work Request Type<br>Non-MNCIS Generated                                                                                                    | Remote                                                                                                    | Work Request Location Type On Site                                                                             |                                                                                                    |
| Service Type<br>Hearing                                                                                                    | Case Number<br>NonMNCIS12345                                                                                                    | Case Type                                                                                                    | Case Category                                                                                                    |
| <b>Assignment Type</b><br>Standard                                                                                                    | <b>Reviewed By</b><br>SUEidenN                                                                                                    | Scheduled By<br>SUEidenN                                                                                       | <b>Last Updated By</b><br>SUEidenN                                                                                                    |
| Lunch Minutes<br>0                                                                                                    |                                                                                                    |                                                                                                    |                                                                                                    |
| Parties Information                                                                                                    |                                                                                                    |                                                                                                    | ~                                                                                                    |
| nterpreter Information                                                                                                    | Set Attendance                                                                                                    | Interpreter Send Offer Closed Notificati                                                                       | ion Send Assignment Notification                                                                                                    |
|                                                                                                    |                                                                                                    |                                                                                                    | Last updated: 12/9/2021 12:08 PM                                                                                                    |
| 1022 - Minnesota Judicial Branch<br>ogout Warning - Psychological/ X   100<br>C  i rmauat.courts.state.m                                                                                                    | Version 1.1.3.7   H1   1   F<br>Minnesota Judicial Branch – Minr: X   1 Work Requ<br>n.us/CourtUsers/WorkRequests/View/104535                                                                                                    | Feedback Link                                                                                                  | NGISTes: X + ✓ - □<br>Ich ★ ★ □                                                                                                    |
| 2022 - Minnesota Judicial Branch<br>.ogout Warning - Psychological/ ×<br>→ C<br>irmauat.courts.state.m<br>Work Request Status                                                                                                    | Version 1.1.3.7   H1   1   F<br>Minnesota Judicial Branch - Mini x   [] Work Requ<br>n.us/CourtUsers/WorkRequests/View/104535                                                                                                    | Feedback Link<br>uests - Intepreter Reso: × 1 📩 NonMNCIS12345 NonMN<br>Work Location                           | NGISTes: × + · · - 同<br>企 ☆ ★ □ (<br>                                                                                                    |
| 2022 - Minnesota Judicial Branch<br>.ogout Warning - Psychological/ X<br>C<br>C<br>Mork Request Status<br>Assigned                                                                                                    | Version 1.1.3.7       H1       1       F         Minnesota Judicial Branch - Minitoria V       Image: Work Requests View/104535         work Requests /View/104535         Work Request Court         ENTER A REASON TO R                                                                                                    | Feedback Link uests - Intepreter Reso: × I R NonMNCIS12345 NonMN Work Location REMOVE THE INTERPRETER          | NCISTes: x + ✓ - □                                                                                                    |
| 2022 - Minnesota Judicial Branch<br>cogout Warning - Psychological/ ×<br>→ C<br>Work Request Status<br>Assigned<br>Work Request Type<br>bits MMC// Constant                                                                                                    | Version 1.1.3.7       H1       1       F         Minnesota Judicial Branch - Minu: X       Image: Work Regulation of the second second secon | Feedback Link<br>uests - Intepreter Reso: × I R NonMNCIS12345 NonMN<br>Work Location<br>REMOVE THE INTERPRETER | NCISTes: x + ✓ - ∅<br>È ☆ ★ □ (<br>Date/Time<br>12/10/2021 10;10 PM - 11:11 PM                                                                                                    |
| 2022 - Minnesota Judicial Branch<br>ogout Warning - Psychological/ ×<br>→ C<br>Work Request Status<br>Assigned<br>Work Request Type<br>Non-MNCIS Generated<br>Service Type                                                                                                    | Version 1.1.3.7       H1       1       F         Minnesota Judicial Branch - Minr: X       X       X       Work Requires the sequest sequest se                   | Feedback Link uests - Intepreter Reso: × Internet NonMNCIS12345 NonMN Work Location REMOVE THE INTERPRETER     | NCISTes: X + ✓ - □                                                                                                    |
| 2022 - Minnesota Judicial Branch<br>.cgout Warning - Psychological/ ×<br>→ C  A imauat.courts.state.m<br>Work Request Status<br>Assigned<br>Work Request Type<br>Non-MNCIS Generated<br>Service Type<br>Hearing                                                                                                    | Version 1.1.3.7       H1       1       F         Minnesota Judicial Branch - Mini:       X       I       Work Requires the second second                   | Feedback Link uests - Intepreter Reso: X I RonMNCIS12345 NonMN Work Location REMOVE THE INTERPRETER            | NCISTe:: × + ✓ - ☞                                                                                                    |
| 2022 - Minnesota Judicial Branch<br>acquut Warning - Psychological/ ×<br>→ C<br>Work Request Status<br>Assigned<br>Work Request Type<br>Non-MNCIS Generated<br>Service Type<br>Hearing<br>Assignment Type<br>Standard                                                                                                    | Version 1.1.3.7       H1       1       F         Minnesota Judicial Branch - Min:       X       X       Work Requirest Solution         nus/CourtUsers/WorkRequests/View/104535         Work Request Court         ENTER A REASON TO R         Reason         More Information                                                                                                    | Feedback Link<br>uests - Intepreter Reso: × 🗈 NonMNCIS12345 NonMN<br>Work Location<br>REMOVE THE INTERPRETER   | NCISTes: X + V - 0                                                                                                    |
| 2022 - Minnesota Judicial Branch<br>                                                                                                    | Version 1.1.3.7       H1       1       F         Minnesota Judicial Branch - Mini: X       Mork Requires Work Requests/View/104535         Work Requests/View/104535         Work Request Court         ENTER A REASON TO R         Reason         More Information         Do you want to send a notification?                                                                                                    | Feedback Link uests - Intepreter Reso: X I RonMNCIS12345 NonMN Work Location REMOVE THE INTERPRETER            | NCISTEE X + V - 0<br>Date/Time<br>12/10/2021 10:10 PM - 11:11 PM<br>Case Category<br>Last Updated By<br>SUEIdenN                                                                                                    |
| 2022 - Minnesota Judicial Branch<br>Cogout Warning - Psychological/ ×<br>→ C  immauat.courts.state.m<br>Work Request Status<br>Assigned<br>Work Request Type<br>Non-MINCIS Generated<br>Service Type<br>Hearing<br>Assignment Type<br>Standard<br>Lunch Minutes<br>0                                                                                 | Version 1.1.3.7       H1       1       F         Minnesota Judicial Branch - Minr: X       Work Requests/View/104535         Work Requests/View/104535         Work Request Court         ENTER A REASON TO R         Reason         More Information         Do you want to send a notification?         Orse No                                                                                                    | Feedback Link uests - Intepreter Reso: X I R NonMNCIS12345 NonMN Work Location REMOVE THE INTERPRETER          | NCISTee: X + V - Ø<br>Re X X - Ø<br>Re X X X - Ø<br>Re X X X - Ø<br>Re X X X - Ø<br>Re X X X - Ø<br>Re X X X - Ø<br>Re X X X - Ø<br>Re X X X - Ø<br>Re X X X - Ø<br>Re X X X X - Ø<br>Re X X X X X X X X X X X X X X X X X X X |
| 2022 - Minnesota Judicial Branch<br>agout Warning - Psychological ×<br>C  immuat.courts.state.m<br>Work Request Status<br>Assigned<br>Work Request Type<br>Non-MNCIS Generated<br>Service Type<br>Hearing<br>Assignment Type<br>Standard<br>Lunch Minutes<br>0<br>Parties Information                                                                | Version 1.1.3.7       H1       1       F         Minnesota Judicial Branch - Mini: X       X       Work Request Average State State           | Feedback Link uests - Intepreter Reso: X I RonMNCIS12345 NonMN Work Location REMOVE THE INTERPRETER            | NCISTEN X + V - 0<br>k x x - 0<br>Date/Time<br>12/10/2021 10:10 PM - 11:11 PM<br>Case Category<br>Last Updated By<br>SUEidenN                                                                                                    |
| 2022 - Minnesota Judicial Branch                                                                                                    | Version 1.1.3.7       H1       1       F         Minnesota Judicial Branch - Min:       X       X       Work Requirest Court         Work Request Court       ENTER A REASON TO R       Reason       K         More Information       K       K       K         Do you want to send a notification?       Yes INO       K                                                                                                    | Feedback Link uests - Intepreter Reso: X R NonMNCIS12345 NonMN Work Location REMOVE THE INTERPRETER            | NCISTes: X + - 0<br>Case Category<br>Last Updated By<br>SUEidenN                                                                                                    |
| 2022 - Minnesota Judicial Branch  agout Warning - Psychological ×<br>C  immunity - Psychological ×<br>C  immunity - Psychological ×<br>Work Request Status<br>Assigned<br>Work Request Type<br>Non-MNCIS Generated<br>Service Type<br>Hearing<br>Assignment Type<br>Standard<br>Lunch Minutes<br>0<br>Parties Information<br>Interpreter Information | Version 1.1.3.7       H1       1       F         Minnesota Judicial Branch - Min:       X       Work Request Aview/104535         Work Request Court       ENTER A REASON TO R         Reason       H       H         More Information       H       H         Do you want to send a notification?       Yes INo                                                                                                    | Teedback Link uests - Intepreter Resci X I RonMNCIS12345 NonMN Work Location REMOVE THE INTERPRETER            | NCISTENT X + V - O<br>Date/Time<br>12/10/2021 10:10 PM - 11:11 PM<br>Case Category<br>Last Updated By<br>SUEidenN<br>X<br>X<br>Last updated: 12/9/2021 12:08 PW                                                                                                    |

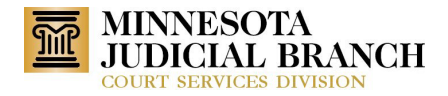

#### **Invoice Details Page**

### **Scheduler**

The invoice detail page of each work request will display the following data: the last approved by person's name, date submitted, who submitted, and the level of approval. The levels of approval are: Level 1 Review, Interpreter/Agency Review, Level 1 Approval, and Level 2 Approval.

| C immauat.courts.state.mn.us/CourtUsers/Invoices/View/20000*                                                                                                    | 157                                                                                                    |                                                                                        |                                                                                           |                                                                                                    | 순 ☆ 🎓 🗖                                                                                                    |
|----------------------------------------------------------------------------------------------------|----------------------------------------------------------------------------------------------------|----------------------------------------------------------------------------------------|-------------------------------------------------------------------------------------------|----------------------------------------------------------------------------------------------------|----------------------------------------------------------------------------------------------------|
| INTERPRETER RESOURCE<br>MANAGEMENT APPLICATION                                                                                                    |                                                                                                    |                                                                                        |                                                                                           |                                                                                                    | Micki Furlong                                                                                                    |
| DASHBOARD / INVOICES / 20000157                                                                                                    |                                                                                                    |                                                                                        |                                                                                           |                                                                                                    |                                                                                                    |
|                                                                                                    |                                                                                                    |                                                                                        | Approved: 0/1                                                                             | Pending: 1/1 Returned: 0/1                                                                                           | Submit Changes Car                                                                                                    |
| zorce ID 20000157                                                                                                    | Issue Date 8/26                                                                                                    | 8/2019                                                                                 |                                                                                           |                                                                                                    | Pending Level 1 Approv                                                                                                    |
| ble To:<br>life Fullong<br>fuldress: 778 text st, Forest Lake MN, 55025<br>fuldress: 928888<br>Vew:: 2021                                                                                                    | Vandor Invoice Number                                                                                                    | Same                                                                                   |                                                                                           |                                                                                                    | Invoice Tot<br>\$251.                                                                                                    |
| difebduy, itagabt bo, bois                                                                                                    |                                                                                                    |                                                                                        |                                                                                           |                                                                                                    |                                                                                                    |
| One or more expenses on this work request contain modificate Work Request ID 102916                                                                                                    | ans made by the interpreter of agency. These changes must be reconciled<br>8:00 AM - 9:00 AM Carver Last Appro-                                                                                                    | d in the work request before approving<br>ved By: Lauren Braun                         |                                                                                           |                                                                                                    | Reconcile Expenses                                                                                                    |
| One or more expenses on this work request contain modificats      Work Request ID 102916      trepreter      trepreter      (6437)                                                                                                    | ans made by the interpreter or agency. These thonges must be reconciled<br>8:00 AM - 9:00 AM Carver Last Appror<br>Work Location<br>Carver County Courthouse                                                                            | d in the work request before approving<br>ved By: Lauren Braun                         | Case Number<br>10 FA 19 6                                                                 | Assignment<br>Standard                                                                                               | Reconcile Expenses                                                                                                    |
| Core or more expenses on this work request contain modificate Work Request ID 102916 Interpreter Intralia Fortiga88[elive.com InterpreteR: Intralia Fortiga888 InterpreteR: Fortiga888 InterpreteR: Fortiga88 InterpreteR: Fortiga88 InterpreteR: Fortiga8 InterpreteR: Fortiga88 InterpreteR: F | am made by the interpreter or agency. These thanges must be reconciled<br>8:00 AM - 9:00 AM Carver Last Approv<br>Work Location<br>Carver County Counthouse<br>Court<br>Court                                                           | d in the work request before approving<br>wed By: Lauren Braun                         | Case Number<br>10 FA 19 6<br>Budget Type<br>Hearing                                       | Assignment<br>Standard<br>Rote<br>442.00 Per H                                                                       | Reconcile Expenses                                                                                                    |
| Concorr more expenses on this work request contain modificate Work Request ID 102916 Interpreter Michaile Furing (6437) Interpreter Interpreter Inter | ann made by the interpreter or agency. These thanges must be reconcile<br>8:00 AM - 9:00 AM Carver Last Appro<br>Work Location<br>Carver Countouse<br>Court<br>Carver<br>Location Type<br>On Site                                       | d in the work request before approving<br>wed By: Lauren Braun                         | Case Number<br>10 FA 19 6<br>Budget Typic<br>Hearing<br>Language<br>Spanish               | Assignment<br>Standard<br>Rate<br>\$42.00 Per H<br>Sign NicOst<br>08:00 AM - 0                                       | Reconcile Expenses                                                                                                    |
| Concord and the expenses on this work request contain modificate Work Request ID 102916 Tempreter Indiale Ruting (647) mail: Ruting 808(he com more: 1637680808 Immary Address: 778 test st, Forest Lake MN, 55025 Interpreting Costs                                                                                                    | ann made by the interpreter or agency. These thanges must be reconcile<br>8:00 AM - 9:00 AM Carver Last Approv<br>Work Location<br>Carver County Courthouse<br>Court<br>Carver<br>Location Type<br>Dn Site                              | d in the work request tiefure approving<br>wed By: Lauren Braun                        | Case Number<br>10 FA 19 6<br>Budget Type<br>Hearing<br>Language<br>Spanish                | Assignment<br>Standard<br>Rote<br>142.00 Per H<br>Sign NuCut<br>08:50 AM . 0                                         | Reconcile Expenses<br>Type<br>four                                                                                                |
| Concorr more expenses on this work request contain modificate Work Request ID 102916 Tempreter Michaile Forlong (6427) Temail: furings888/time.com Tempreter Michaile Forland State Temp Address: 778 test st, Forest Lake MNL 55925 Interpreting Costs Billing Start Time                                                                                                    | ann made by the interpreter or agency. These thanges must be reconcile<br>8:00 AM - 9:00 AM Carver Last Appro<br>Work Location<br>Carver County<br>Court<br>Carver<br>Location Type<br>On Site<br>Billing End Time                      | d in the work request before approving<br>wed By: Lauren Braun<br>Lunch Minutes        | Case Number<br>10 FA 19 6<br>Budget Type<br>Hearing<br>Language<br>Spanish                | Assignment<br>Standard<br>Rate<br>\$42.00 Per H<br>Sign IN/Out<br>08:00 AM - 0                                       | Reconcile Expenses<br>Type<br>four<br>6:00 AM<br>Amount                                                                           |
| Concorrect expenses on this work request contain modificate Work Request ID 102916 Interpreter Initialie Forlong (6437) Initialie Forlong (6437) Initialie Forlong Biglive com Initialie ForlangeBiglive com Initialie ForlangeBiglive Initialie Forl | ann made by the interpreter or agency. These thanges must be recorded<br>8:00 AM - 9:00 AM Carver Last Appro<br>Work Location<br>Carver Cancer<br>Carver<br>Coart<br>Carver<br>Don Site<br>Billing End Time<br>09:00 AM                 | d in the work request before approving<br>wed By: Lauren Braun<br>Lunch Minutes<br>0.0 | Case Number<br>10 FA 19 6<br>Budget Type<br>Hearing<br>Spanish<br>Actual Minutes<br>6.0 0 | Assignment<br>Sendard<br>Rate<br>\$42.00 Per H<br>sign NuCour<br>08:00 AM: 0<br>Billable Minutes                     | Reconcile Expenses           Type           600r           65:00 AM           Amount           58:00.00                           |
| Concorr more expenses on this work request contain modificate Work Request ID 102916 Temprater Tempate (G437) Temai: fuir name (G437) Temai: fuir nam | ann made by the interpreter or agency. These thanges must be recorded<br>8:00 AM - 9:00 AM Carver Last Appro<br>Work Location<br>Carver Canon Courthouse<br>Coart<br>Carver<br>Location Type<br>On Site<br>BILLING End Time<br>09:00 AM | d in the work request before approving<br>wed By: Lauren Braun<br>Lunch Minutes<br>0.0 | Case Number<br>10 FA 19 6<br>Budget Type<br>Hearing<br>Spanish<br>Actual Minutes<br>60.0  | Assignment<br>Standard<br>Rate<br>\$42.00 Per H<br>Sign InvOur<br>08:00 AM - 0<br>Billable Minutes<br>120.0<br>120.0 | Reconcile Expenses           Type           tour           tour           tour           Amount           584.00           584.00 |
| Concorner expenses on this work request contain modificate Work Request ID 102916 Teaprater Teaprater Tea | ann made by the interpreter or agency. These thanges must be reconcide<br>8:00 AM - 9:00 AM Carver Last Appro<br>Work Location<br>Carver Count -<br>Carver<br>Coart -<br>Carver<br>Constre<br>On Site<br>Billing End Time<br>09:00 AM   | d in the work request before approving<br>wed By: Lauren Braun<br>Lunch Minutes<br>0.0 | Case Number<br>10 FA 19 6<br>Budget Type<br>Hearing<br>Spanish<br>Actual Minutes<br>60.0  | Assignment<br>Sandard<br>Rate<br>42:00 Per H<br>Sign NirOut<br>Os:00 AM - 0<br>Billable Minutes<br>120:0<br>120:0    | Amount         Amount           584.00         254.00                                                                             |

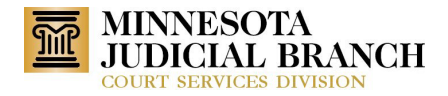

### Report

Administrator

When clicked, the Admin dashboard reports icon will display a list of reports. Report IrmaInterpretersWithAssignmentsNotLoggedIn.xlsx will not exclude inactive interpreters.

| 📔 Logout Warning - Psychological// 🗙   🧱 Minnesota Judicial Branch - Minir 🗴 📔 Reports - Integra                                                                                                    | eter Resource Ma × + |                 |   |             | ~ - @ ×         |
|----------------------------------------------------------------------------------------------------|----------------------|-----------------|---|-------------|-----------------|
| ← → C ( irmauat.courts.state.mn.us/CourtUsers/Reports                                                                                                    |                      |                 |   | Ŀ.          | 🖈 A 🖬 🏝 E       |
| INTERPRETER RESOURCE<br>MANAGEMENT APPLICATION                                                                                                    | Select search for »  | Enter record ID | Q | <b>≜</b> 25 | Micki Furlong 🗸 |
|                                                                                                    |                      |                 |   |             |                 |
| <ul> <li>IrmaInterpreters.xlsx</li> <li>IRMAPossibleConflictsNeedGrouping.xlsx</li> <li>IrmaAgencies.xlsx</li> <li>IrmaInterpretersWithAssignmentsNotLoggedin.xlsx</li> <li>IrmaWorkRequests.xlsx</li> </ul> |                      |                 |   |             |                 |
| © 2022 - Minnesota Judicial Branch   Version 1.1.3.7   H2   1   Feed                                                                                                    | oack Link            |                 |   |             |                 |

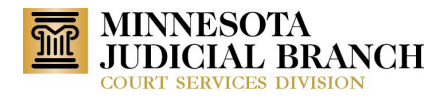

| AutoSave  Off   | ) <b>🛛 🤊 ୯</b>    | - =         | Im             | naInterpretersWithAssignmentsNot | Loggedin (7) 👻 |                  | 𝒫 Search                                        |                  |        |          |                         |               |               |             | - Furlon  | g, Micki 🛛 🙉       |                 |             | o x      |
|-----------------|-------------------|-------------|----------------|----------------------------------|----------------|------------------|-------------------------------------------------|------------------|--------|----------|-------------------------|---------------|---------------|-------------|-----------|--------------------|-----------------|-------------|----------|
| File Home       | Insert Pag        | e Layout F  | ormulas Da     | ta Review View Helj              | p Acrobat      |                  |                                                 |                  |        |          |                         |               |               |             |           |                    | 🖻 Shar          | e 🖵 Co      | omments  |
| Cut             | 0.00.0            |             | Δ <u>*</u> Δ*  | =                                | T .            | a                |                                                 | mal Dad          |        | 0        | and Manufact            |               | a 🚥 f         | <b>a</b> 10 | ∑ AutoSum | * A🗢               | $O \mid$        | 1.58        |          |
| L [A Copy       | Calibri           | ¥ .         | 11 × A A       | = = *** 82 Wra                   | sp lext        | General          |                                                 | mai Bad          |        | Go       | iod Neutral             |               |               | - I         | 🐨 Fill 👻  | ΖY                 | $\mathcal{P}$   |             |          |
| v 🗳 Format      | Painter B I       | ⊻ - ⊞ -     | 🔗 ~ <u>A</u> ~ | = = = <b>⊡</b>                   | rge & Center 👻 | \$ ~ % 🤊 🐄       | +0 Conditional Format as Call                   | cheorem Cheorem  | k Cell | Ex       | planatory Input         |               | rt Delete For | mat 🗸       | 🞸 Clear 🗠 | Sort &<br>Filter ~ | Find & Select ~ |             |          |
| Clipboard       | 15                | Font        | 5              | Alignment                        | 6              | Number           | 6                                               |                  | Styles |          |                         |               | Cells         |             |           | Editing            |                 | Sensitivity | ~        |
|                 |                   |             |                |                                  |                |                  |                                                 |                  |        |          |                         |               |               |             |           |                    |                 |             |          |
| 132 *           | - × ×             | J×          |                |                                  |                |                  |                                                 |                  |        |          |                         |               |               |             |           |                    |                 |             | ^        |
| •               |                   |             |                |                                  |                |                  |                                                 |                  |        |          |                         |               |               |             |           |                    |                 |             |          |
|                 |                   |             |                |                                  |                |                  |                                                 |                  |        |          |                         |               |               |             |           |                    |                 |             |          |
| - A             | в                 | c           | D              | F                                | F              | 6                | н                                               | 1 I.             | 1      | ĸ        | 1                       | м             | N             | 0           | p         | 0                  | R               | s           | т А      |
| 1 IRMA Interpre | eter ID Last Lame | First Name  | Middle Name    | Email                            | Phone          | Residence County | Primary Address 1                               | City             | State  | Zip Code | e Highest Qualification | Rostered Date | Employee      | Status      |           | 4                  |                 | -           |          |
| 2               | 2666 Francois     | Leul-Seghed | н.             | franc028@umn.edu                 | 17632041218    |                  | 13326 - 89th Ave. N.                            | Maple Grove      | MN     | 55369    | Off-Rostered            |               | No            |             |           |                    |                 |             |          |
| 3               | 6001 Shalita      | Willis      |                | ShalitaWillis1@gmail.com         | 15107505875    | Out of State     | NULL                                            | San Antonio      | TX     | NULL     | Off-Rostered            |               | No            |             |           |                    |                 |             |          |
| 4               | 4846 Malith       | Isaac       |                | gokmarik51683@gmail.com          | 15072089462    |                  | 22 North Broadway                               | Rochester        | MN     | 55906    | Off-Rostered            |               | No            |             |           |                    |                 |             |          |
| 5               | 5397 Trawally     | Bangalee    |                | batrawally@yahoo.com             | 16126015653    |                  | 6521 Humboldt Ave #336                          | Brooklyn Center  | MN     | 55430    | Ott-Rostered            | c/11/2010     | No            |             |           |                    |                 |             |          |
| 7               | 5260 Fonts        | Many        |                | roua.ree1115@gmail.com           | 1051203/376    |                  | 3304 Aquila In South                            | saint Louis Park | MN     | 55426    | Off-Rostered            | 0/11/2018     | NO            |             |           |                    |                 |             |          |
| 8               | 6689 Ngabire      | Emmanuel    |                | ngabire.mn@gmail.com             | 16122986943    |                  | 5420 Penn Avenue South                          | Minneapolis      | MN     | 55419    | Off-Rostered            | 12/30/2019    | No            |             |           |                    |                 |             |          |
| 9               | 6673 Line         | Language    |                | mock@languageline.com            | (800) 111-2222 |                  | 25 Rev Dr. Martin Luther King Jr.               | St Paul          | MN     | 55155    | Off-Rostered            | 11/12/2019    | Yes           |             |           |                    |                 |             |          |
| 10              | 6336 Sylla        | Assan       |                | assans47@gmail.com               | 17634582218    |                  | 6306 119th Ave. N                               | Champlin         | MN     | 55316    | Off-Rostered            |               | No            |             |           |                    |                 |             |          |
| 11              | 4249 Ith          | Vanthuon    |                | edricith@gmail.com               | 16127031888    |                  | 9125 Fox Run Circle                             | Eden Prairie     | MN     | 55347    | Off-Rostered            |               | No            |             |           |                    |                 |             |          |
| 12              | 1101 Widjaja      | Ninou       |                | ninou.widjaja@hotmail.com        | 16124817768    |                  | 5908 - 91st Trail                               | Brooklyn Park    | MN     | 55443    | Off-Rostered            |               | No            |             |           |                    |                 |             |          |
| 13              | 6695 Lopez        | Victor      | E.             | mayaspirit55@gmail.com           | 12137256567    |                  | 2535 Ocean View Avenue                          | Los Angeles      | CA     | 90057    | Off-Rostered            | 1/9/2020      | No            |             |           |                    |                 |             |          |
| 14              | 5236 Asamoah      | Seidu       |                | asamoah.seidu@yahoo.com          | 16123159800    | 0                | 6518 Markwood Dr N                              | Crystal          | MN     | 55427    | Off-Rostered            |               | No            |             |           |                    |                 |             |          |
| 15              | 425 Trap          | Saba        | Van            | Sabanicolazzi@yanoo.com          | 17624290071    | катsey           | 2351 3rd Street NW #102<br>589 - 100th Court NE | Plaine           | MN     | 55424    | Off-Rostered            |               | NO            |             |           |                    |                 |             |          |
| 17              | 6423 Sabab        | Hone        | Kingston       | honetogostyle@gmail.com          | 16124237777    |                  | 415 N 1st Street #212                           | Minneanolis      | MN     | 55401    | Off-Rostered            |               | No            |             |           |                    |                 |             |          |
| 18              | 3018 Beyzavi      | Mehri       | hingston       | mbevzavi@vahoo.com               | 16122816921    |                  | 4925 Rosewood Lane N                            | Plymouth         | MN     | 55442    | Off-Rostered            |               | No            |             |           |                    |                 |             |          |
| 19              | 4879 Conteh       | Clifford    | к.             | ckconteh@hotmail.com             | 19522402874    |                  | 8609 Tessman Circle N.                          | Brooklyn Park    | MN     | 55445    | Non-Certified Rostered  | 12/8/2015     | No            |             |           |                    |                 |             |          |
| 20              | 5837 Hassan       | Tahir       | Yusuf          | taahirhassan@gmail.com           | 16127072451    |                  | 464 Dogwood Ct. NW                              | St. Michael      | MN     | 55376    | Off-Rostered            |               | No            |             |           |                    |                 |             |          |
| 21              | 6721 Migambi      | Alex        |                | migambi1824@gmail.com            | 16515280506    | Ramsey           | 1889 Carroll Avenue #1                          | St. Paul         | MN     | 55104    | Off-Rostered            | 3/13/2020     | No            |             |           |                    |                 |             |          |
| 22              | 5883 Ngor         | Peter       | J.             | jalngor20@gmail.com              | 15073042899    |                  | 33 Catherine Lane                               | Lake Crystal     | MN     | 56055    | Off-Rostered            |               | No            |             |           |                    |                 |             |          |
| 23              | зиот келе         | Zenra       |                | zkeye@aoi.com                    | 16122290214    | Hennepin         | 2600 Euclid Place                               | Minneapolis      | MN     | 55408    | UTT-Kostered            |               | NO            |             |           |                    |                 |             |          |
| 24              |                   |             |                |                                  |                |                  |                                                 |                  |        |          |                         |               |               |             |           |                    |                 |             |          |
| 26              |                   |             |                |                                  |                |                  |                                                 |                  |        |          |                         |               |               |             |           |                    |                 |             |          |
| 27              |                   |             |                |                                  |                |                  |                                                 |                  |        |          |                         |               |               |             |           |                    |                 |             |          |
| 28              |                   |             |                |                                  |                |                  |                                                 |                  |        |          |                         |               |               |             |           |                    |                 |             |          |
| 29              |                   |             |                |                                  |                |                  |                                                 |                  |        |          |                         |               |               |             |           |                    |                 |             |          |
| 30              |                   |             |                |                                  |                |                  |                                                 |                  |        |          |                         |               |               |             |           |                    |                 |             |          |
| 31              |                   |             |                |                                  |                |                  |                                                 |                  |        |          |                         |               |               |             |           |                    |                 |             |          |
| 33              |                   |             |                |                                  |                |                  |                                                 |                  |        |          |                         |               |               |             |           |                    |                 |             |          |
| 34              |                   |             |                |                                  |                |                  |                                                 |                  |        |          |                         |               |               |             |           |                    |                 |             |          |
| 35              |                   |             |                |                                  |                |                  |                                                 |                  |        |          |                         |               |               |             |           |                    |                 |             |          |
| 36              |                   |             |                |                                  |                |                  |                                                 |                  |        |          |                         |               |               |             |           |                    |                 |             |          |
| 37              |                   |             |                |                                  |                |                  |                                                 |                  |        |          |                         |               |               |             |           |                    |                 |             |          |
| 38              |                   |             |                |                                  |                |                  |                                                 |                  |        |          |                         |               |               |             |           |                    |                 |             |          |
| 39              |                   |             |                |                                  |                |                  |                                                 |                  |        |          |                         |               |               |             |           |                    |                 |             |          |
| 40              |                   |             |                |                                  |                |                  |                                                 |                  |        |          |                         |               |               |             |           |                    |                 |             | — I I    |
| 42              |                   |             |                |                                  |                |                  |                                                 |                  |        |          |                         |               |               |             |           |                    |                 |             | —_L      |
| 43              |                   |             |                |                                  |                |                  |                                                 |                  |        |          |                         |               |               |             |           |                    |                 |             |          |
|                 | Interpreters      | (+)         |                |                                  |                |                  |                                                 |                  |        |          |                         |               |               |             |           |                    | _               |             |          |
|                 |                   | 0           |                |                                  |                |                  |                                                 |                  |        |          |                         |               |               |             |           | (B) (              | m               |             | 40571    |
| Ready           |                   |             |                |                                  |                |                  |                                                 |                  |        |          |                         |               | 니鹶 Disj       | osay Settii | ngs 🖽     | 100 E              |                 |             | - + 100% |

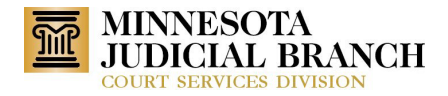

#### Interpreter Profile Page

Administrator(s), Scheduler, and Interpreter

When an Admin, Scheduler, or Interpreter views the Interpreter profile, there is a field called "Special Needs." Please change the label of this field to "Interpreter Needs." This change should be on the view and edit page.

| Test Test - ID 6521                         |                                                                                  |                                                              |                                          |
|---------------------------------------------|----------------------------------------------------------------------------------|--------------------------------------------------------------|------------------------------------------|
| Profile Assignments Addresses L             | anguages Locations Registrations 0 More -                                        |                                                              |                                          |
|                                             |                                                                                  |                                                              | Edit Update MNCIS                        |
| Highest Qualification Level<br>Off-Rostered | Highest Qualification Date<br>5/6/2022                                           | Residence County                                             | Assignment Status<br>Active [Deactivate] |
| Vendor Code                                 | Vendor Location Code                                                             | Publish Status<br>Publish on the public website MNCourts.gov | Additional Documents<br>No               |
| Interpreter & Agency<br>No                  | Fast Track Interpreter<br>Yes                                                    | Telephone Remote Interpretation<br>No                        | Video Remote Interpretation<br>No        |
| In Process<br>No                            | Confirmation Is Locked<br>Not applicable: Interpreter has never logged into IRMA |                                                              |                                          |
| Interpreter Needs                           |                                                                                  |                                                              |                                          |
| Contact Information And Notifications       |                                                                                  |                                                              |                                          |

#### Administrator

When an Admin views the Interpreter profile, there is a new field checkbox called "In Process, Y/N." The checkbox is located before the Interpreter Needs field. The checkbox is not required.

| →  C  imaga.courts.state.mn.us/CourtUsers/Interpreters/View/I                                                                                                    | 6687                                   |                                                              |                             | 15   | * * 🖬 😩         |
|----------------------------------------------------------------------------------------------------|----------------------------------------|--------------------------------------------------------------|-----------------------------|------|-----------------|
| INTERPRETER RESOURCE<br>MANAGEMENT APPLICATION                                                                                                    |                                        | Select search for »                                          | Enter record ID Q           | 2885 | Micki Furlong 🗸 |
| / DASHBOARD / INTERPRETERS / MICKI TEST                                                                                                    |                                        |                                                              |                             |      |                 |
| Micki Test - ID 6687                                                                                                    |                                        |                                                              |                             |      |                 |
|                                                                                                    | 14.75 hrs Last Assignment: 6/28/2022   |                                                              |                             |      |                 |
| Profile Assignments Addresses Langua                                                                                                    | ges Locations Registrations (4) More + |                                                              |                             |      |                 |
|                                                                                                    |                                        |                                                              |                             | Edit | Update MNCIS    |
| Highest Qualification Level                                                                                                    | Highest Qualification Date             | Residence County                                             | Assignment Status           |      |                 |
| Off-Rostered                                                                                                    | 1/10/2022                              |                                                              | Active [Deactivate]         |      |                 |
| Vendor Code<br>12345678                                                                                                    | Vendor Location Code                   | Publish Status<br>Publish on the public website MNCourts roy | Additional Documents        |      |                 |
| Interpreter & Agency                                                                                                    | Fast Track Interpreter                 | Telephone Remote Interpretation                              | Video Remote Interpretation |      |                 |
| No                                                                                                    | No                                     | No                                                           | No                          |      |                 |
| In Process                                                                                                    | Is Locked                              |                                                              |                             |      |                 |
| No                                                                                                    | No                                     |                                                              |                             |      |                 |
| Interpreter Needs                                                                                                    |                                        |                                                              |                             |      |                 |
| Contact Information And Notifications                                                                                                    |                                        |                                                              |                             |      |                 |
| Contact Email                                                                                                    | Contact Phone (Preferred Contact)      |                                                              |                             |      |                 |
| micki.furiong@courts.state.mn.us                                                                                                    | (651) 368-0726                         |                                                              |                             |      |                 |
| Before enrolling, please be aware of the following:                                                                                                    |                                        |                                                              |                             |      |                 |
| You must have a valid mobile phone number in your profile.                                                                                                    |                                        |                                                              |                             |      |                 |
| <ul> <li>Message and data rates may apply.</li> <li>You can choose to receive notifications via text, email, or both</li> <li>You may cancel text or email notifications at any time by selection.</li> </ul> | by selecting Yes.<br>ting No.          |                                                              |                             |      |                 |
| Email:                                                                                                    | Receive Text Messages about:           |                                                              |                             |      |                 |
| Receive Email Notifications                                                                                                    | Offers                                 | Work Assignments                                             | Involces                    |      |                 |
| Yes                                                                                                    | No                                     | No                                                           | No                          |      |                 |
| AccountConfirmed                                                                                                    | User Login Status                      |                                                              |                             |      |                 |
| Yes                                                                                                    | Active                                 |                                                              |                             |      |                 |

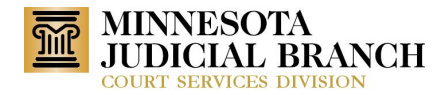

#### **Interpreter Page**

#### **Administrator**

IRMA currently requires that all phone, email, addresses, and language be entered when an interpreter is set up. Fast Track functionality will allow the Admin only to enter the name of the interpreter and language, and they can be assigned work assignments. When an Admin clicks Add New Interpreter button from the Interpreter List page, the Add Interpreter page displays. There is a Fast Track Interpreter button. When Yes is selected, IRMA should only require the First Name, Last Name, and Language. IRMA will populate the email and phone with default values, and create a temporary address. The Admin can override the information in the defaulted fields if they have the information. IRMA will also default the In Process field to Yes. If the Admin selects to Send confirmation code now and the email is the default email, IRMA should display a message that says confirmation code will not be sent. When the Admin Submits the new interpreter, the interpreter will have the Highest Qualification level of: Off-Rostered, status = Active, Fast Track = Yes, Interpreter & Agency = No, Telephone Remote Interpretation = No and Video Remote Interpretation = No.

| 📄 Work Request View - Psychologic 🗙 📔 Interpreters List - Interpreter Reso 🗙 📔 🕒 Interpreters L  | st - Intepreter Reso 🗙 📔 Add New Interpreter - Intepreter | × +        |                          | ~ - ø ×         |
|--------------------------------------------------------------------------------------------------|-----------------------------------------------------------|------------|--------------------------|-----------------|
| $\leftrightarrow$ $\rightarrow$ C $\cong$ irmauat.courts.state.mn.us/CourtUsers/Interpreters/New |                                                           |            |                          | ie 🛧 🗰 🖬 😩 🗄    |
| INTERPRETER RESOURCE<br>MANAGEMENT APPLICATION                                                   |                                                           |            |                          | Micki Furlong 🗸 |
| ■ / DASHBOARD / INTERPRETERS / ADD INTERPRETER                                                   |                                                           |            |                          |                 |
| Add New Interpreter                                                                              |                                                           |            |                          | Cancel          |
| Profile                                                                                          |                                                           |            |                          | $\mathbf{S}$    |
| Please enter all required fields.                                                                |                                                           |            |                          |                 |
| International Interpreter                                                                        |                                                           |            |                          |                 |
| ⊖ Yes ● No                                                                                       |                                                           |            |                          |                 |
| First Name*                                                                                      | Middle Name                                               |            | Last Name*               |                 |
| test                                                                                             |                                                           |            | test                     |                 |
| Email*                                                                                           | US Phone*                                                 |            | Preferred Contact Method |                 |
| noreply.irma@courts.state.mn.us                                                                  | (555) 555-5555                                            |            |                          | *               |
| Fast Track Interpreter Staff Interpre                                                            | ter                                                       | In Process |                          |                 |
| ● Yes ○ No ○ Yes ●                                                                               | 10                                                        | ● Yes ○ No |                          |                 |
|                                                                                                  |                                                           |            |                          | Next 🗲          |
| Address                                                                                          |                                                           |            |                          | 0               |
| Languages                                                                                        |                                                           |            |                          | $\bigcirc$      |
| Register English Proficiency Test                                                                |                                                           |            |                          |                 |
| Confirmation                                                                                     |                                                           |            |                          |                 |
|                                                                                                  |                                                           |            |                          |                 |
|                                                                                                  |                                                           |            |                          |                 |
|                                                                                                  |                                                           |            |                          |                 |
| © 2022 Minnerote Indicial Branch   Version 1.1.4.2 et                                            |                                                           |            |                          |                 |
| © 2022 - Minnesota Judicial Branch   Version 1.1.4.3.51   Feedback Link                          |                                                           |            |                          |                 |

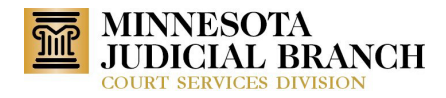

| C irmauat.courts.state.mn.us/Court                                                                                                    | Users/Interpreters/New                                                                                                    |                                                       |                                            |                     |                 |                   | e r                                                                                                    |                                                                                                    |
|----------------------------------------------------------------------------------------------------|----------------------------------------------------------------------------------------------------|-------------------------------------------------------|--------------------------------------------|---------------------|-----------------|-------------------|----------------------------------------------------------------------------------------------------|----------------------------------------------------------------------------------------------------|
| INTERPRETER RESO<br>MANAGEMENT APP                                                                                                    | DURCE<br>LICATION                                                                                                    |                                                       |                                            |                     |                 |                   | Alicki Micki                                                                                                    | Furlong 🗸                                                                                                    |
| DASHBOARD / INTERPRETERS / ADD INT                                                                                                    | ERPRETER                                                                                                    |                                                       |                                            |                     |                 |                   |                                                                                                    |                                                                                                    |
| d New Interpreter                                                                                                    |                                                                                                    |                                                       |                                            |                     |                 |                   |                                                                                                    | Can                                                                                                    |
| rofile                                                                                                    |                                                                                                    |                                                       |                                            |                     |                 |                   |                                                                                                    | Ø                                                                                                    |
| ddress                                                                                                    |                                                                                                    |                                                       |                                            |                     |                 |                   |                                                                                                    | 0                                                                                                    |
| ddress Type*                                                                                                    | Address Name*                                                                                                    |                                                       | # Temporary                                | \$ C 8              |                 |                   |                                                                                                    |                                                                                                    |
| ~                                                                                                    |                                                                                                    |                                                       | 25 Rev Dr Martin Luther King Jr Boulevard. |                     |                 |                   |                                                                                                    |                                                                                                    |
| ddress Line 1*                                                                                                    |                                                                                                    |                                                       | 55155                                      |                     |                 |                   |                                                                                                    |                                                                                                    |
|                                                                                                    |                                                                                                    |                                                       |                                            |                     |                 |                   |                                                                                                    |                                                                                                    |
| ddress Line 2                                                                                                    |                                                                                                    |                                                       |                                            |                     |                 |                   |                                                                                                    |                                                                                                    |
| TV*                                                                                                    | State*                                                                                                    | 7ip Code*                                             |                                            |                     |                 |                   |                                                                                                    |                                                                                                    |
| 9                                                                                                    | MN                                                                                                    | Epecoe                                                |                                            |                     |                 |                   |                                                                                                    |                                                                                                    |
| imary address for travel calculation                                                                                                    |                                                                                                    |                                                       |                                            |                     |                 |                   |                                                                                                    |                                                                                                    |
| ● Yes ○ No                                                                                                    |                                                                                                    |                                                       |                                            |                     |                 |                   |                                                                                                    |                                                                                                    |
| Add Cancel                                                                                                    |                                                                                                    |                                                       |                                            |                     |                 |                   |                                                                                                    |                                                                                                    |
|                                                                                                    |                                                                                                    |                                                       |                                            |                     |                 |                   |                                                                                                    |                                                                                                    |
|                                                                                                    |                                                                                                    |                                                       |                                            |                     |                 | (Please add addre | ss before moving to                                                                                                    | o next step)                                                                                                    |
|                                                                                                    |                                                                                                    |                                                       |                                            |                     |                 |                   | ♦ Previous                                                                                                    | Next 🚽                                                                                                    |
|                                                                                                    |                                                                                                    |                                                       |                                            |                     |                 |                   |                                                                                                    | C                                                                                                    |
| nguages                                                                                                    |                                                                                                    |                                                       |                                            |                     |                 |                   |                                                                                                    |                                                                                                    |
| inguages<br>:gister English Proficiency Test                                                                                                    |                                                                                                    |                                                       |                                            |                     |                 |                   |                                                                                                    | C                                                                                                    |
| nguages<br>Iggister English Proficiency Test<br>2nfirmation<br>122 - Minnesota Judicial Branch   Vert                                                                                                    | ion 1.1.4.3.s1   Feedback Link                                                                                                    |                                                       |                                            |                     |                 |                   |                                                                                                    | e                                                                                                    |
| egater English Proficiency Test egater English Proficiency Test confirmation 222 - Minnesota Judicial Branch   Vers                                                                                                    | ion 1.1.4.3.s1   Feedback Link                                                                                                    |                                                       |                                            |                     |                 |                   |                                                                                                    |                                                                                                    |
| egister English Proficiency Test egister English Proficiency Test confirmation 222 - Minnesota Judicial Branch   Vers ook Repet View - Psycholog X    - Interpreten                                                                                                    | ion 1.1.4.3.51   Feedback Link                                                                                                    | repreter Res: X 📄 Add New Interpreter - Integreter 🗴  | +                                          |                     |                 |                   | v<br>                                                                                                    | - 0                                                                                                    |
| Inguages gaster English Proficiency Test onfirmation  22 - Minnesote judicial Branch   Vers  vk Request View - Psycholog: X    - Interpreten  C @ Immutacourts.state.mn.uv.Court  INTERPRETERR ESS                                                                                                    | ion 1.1.4.3.51   Feedback Link Ust-Integrater Res: X    - Integrates Lat - Int Usters/Integraters/New URCE UCCATION                                                                                                    | tepreter Res: X 📔 Add New Interpreter - Integreter: 🗙 | • +                                        | ielect search for » | Enter record ID | ٩                 | ∨<br>⊮ ★<br>€23 Мис                                                                                                    | – I<br>* I<br>cki Furion                                                                                                    |
| Inguages gater English Proficiency Test anfirmation  22 - Minnesota Judicial Branch   Vers  ask Reguest View - Psychologi X [] Interpreter C I Interpreter Science Contemportal Statemous/Court INTERPRETER RESC INTERPRETER RESC INTERPRETER Science Contemport                                                                                                    | Ion 1.1.4.3.51   Feedback Link Lidt - Interpreter Res: x   [-] Interpreters List - Int USers/Interpreters/New URCE LICATION FOR TPD                                                                                                    | tepreter Res: X Te Add New Interpreter - Integreter X | •                                          | elect search for »  | Enter record ID | Q                 | ×<br>ピ☆<br>100 ☆                                                                                                    | - I<br>I<br>cki Furion                                                                                                    |
| Inguages gater English Proficiency Test anfirmation  22 - Minnesota Judicial Branch   Vers  ark Reguest View - Psychologi X   C Interpreter  C   Imautcourts statemous/Court  INTERPRETER RESC INTERPRETER S / ADD INT  DASHBOARD / INTERPRETERS / ADD INT  DASHBOARD / INTERPRETERS / ADD INT                                                                                                    | Ion 1.1.4.3.51   Feedback Link Lids - Interpreters List - Inter<br>Users/Interpreters/New URCE<br>LICATION ERPRETER                                                                                                    | repreter Res: X 12 Add New Interpreter - Integrete: X | •                                          | Select search for » | Enter record ID | ٩                 | У<br>⊮ ф<br>20 ме                                                                                                    | - Cki Furion                                                                                                    |
| Inguages gaster English Proficiency Test anfirmation                                                                                                    | Ion 1.1.4.3.51   Feedback Link Lidt - Interpreters List - Inter<br>Users/Interpreters/New URCE<br>LICATION ERPRETER                                                                                                    | repreter Res: X TE Add New Interpreter - Integrete: X | •                                          | Select search for a | Enter record ID | ۹                 | ਂ<br>ਿ ਨੇ<br>≜ <sup>23</sup> Mit                                                                                                    | - I<br>title Control of the second second seco |
| Inguages gaster English Proficiency Test anfirmation                                                                                                    | Ion 1.1.4.3.51   Feedback Link Lidt - Interpreters List - Inter<br>Users/Interpreters/New URCE<br>LICATION ERPRETER                                                                                                    | repreter Res: X 📔 Add New Interpreter - Integrete: X  | •                                          | elect search for a  | Enter record ID | ٩                 | マ<br>ビ ☆<br>(利)<br>(1)<br>(1)<br>(1)<br>(1)<br>(1)<br>(1)<br>(1)<br>(1)<br>(1)<br>(1                                                                                                    | - a<br>k I                                                                                                    |
| Ingrages grater English Proficiency Test infirmation  22 - Minnesota Judicial Branch   Vers  ak Repuet View - Psychologi X   C Interpreter C   Imauatcourtstatemous/Court INTERPRETER RESC INTERPRETER RESC INTERPRETER / ADD INT ANNA GEMENT APP DASHBOARD / INTERPRETER / ADD INT ANNA GEMENT APP DASHBOARD / INTERPRETER / ADD INT ANNA GEMENT APP DASHBOARD / INTERPRETER / ADD INT ANNA GEMENT APP DASHBOARD / INTERPRETER / ADD INT ANNA GEMENT APP DASHBOARD / INTERPRETER / ADD INT ANNA GEMENT APP DASHBOARD / INTERPRETER / ADD INT ANNA GEMENT APP DASHBOARD / INTERPRETER / ADD INT ANNA GEMENT APP DASHBOARD / INTERPRETER / ADD INT ANNA GEMENT APP DASHBOARD / INTERPRETER / ADD INT ANNA GEMENT APP                                                                                                    | Ion 1.1.4.3.51   Feedback Link Lidt - Interpreters List - Inter<br>Users/Interpreters/New URCE<br>LICATION ERPRETER                                                                                                    | repreter Res: X 📔 Add New Interpreter - Integrete: X  | •                                          | elect search for a  | Enter record ID | ٩                 | V<br>В А<br>Ма                                                                                                    | - I                                                                                                    |
| Inguages gaster English Proficiency Test anfirmation                                                                                                    | Ion 1.1.4.3.51   Feedback Link Lida - Interpreters Lat - Inter<br>Users/Interpreters/New URCE<br>ELICATION ERPRETER                                                                                                    | repreter Res: X 📔 Add New Interpreter - Integrete: X  | •                                          | elect search for a  | Enter record ID | ٩                 | V<br>Le के<br>Да Ма                                                                                                    | - II<br>* II<br>k Furlon                                                                                                    |
| Inguages gister English Proficiency Test anfirmation                                                                                                    | Ion 1.1.4.3.51   Feedback Link Lida: Integrates Res: x   [-] Integrates Lat-Int Users/Integrates/New URCE EXPRETER EXPRETER                                                                                                    | repreter Re: X 📔 Add New Interpreter - Integrete: X   | :                                          | elect search for a  | Enter record ID | ٩                 | м<br>ма<br>ма                                                                                                    | - i i<br>* Cki Furlon                                                                                                    |
| anguages egister English Proficiency Test egister English Proficiency Test entimation                                                                                                    | ion 1.1.4.3.51   Feedback Link Lidt - Interpreter Res: x   [-] Interpreters Lat - Int Users/Interpreters/New URCE LICATION ERPRETER                                                                                                    | tepreter Re: X 📔 Add New Interpreter - Integreter 🖈   | •                                          | elect search for a  | Enter record ID | ٩                 | ий ф<br>Ма                                                                                                    | - II<br>* C                                                                                                    |
| anguages egister English Proficiency Test onfirmation  222 - Minnesote judicial Branch   Vers  223 - Minnesote judicial Branch   Vers  224 - Minnesote judicial Branch   Vers  225 - Minnesote judicial Branch   Vers  226   eimauatcourts.state.mu.u/Court  227   eimauatcourts.state.mu.u/Court  228   MANA GEMINT APP  229   MANA GEMINT APP  229   DASHBOAD / INTERPRETERS / ADD INT  229   ddress 229   eimauatcourts.state.mu.u/Court  229   eimauatcourts.state.mu.u/Court  229   eimauatcourts.state.mu.u/Court  229   eimauatcourts.state.mu.u/Court  220   eimauatcourts.state.mu.u/Court  221   eimauatcourts.state.mu.u/Court  221   eimauatcourts.state.mu.u/Court  222   eimauatcourts.state.mu.u/Court  223   eimauatcourts.state.mu.u/Court  224   eimauatcourts.state.mu.u/Court  225   eimauatcourts.state.mu.u/Court  226   eimauatcourts.state.mu.u/Court  226   eimauatcourts.state.mu.u/Court  227   eimauatcourts.state.mu.u/Court  227   eimauatcourts.state.mu.u/Court  228   eimauatcourts.state.mu.u/Court  229   eimauatcourts.state.mu.u/Court  229   eimauatcourts.state.mu.u/Court  229   eimauatcourts.state.mu.u/Court  220   eimauatcourts.state.mu.u/Court  220   eimauatcourts.s                                                                                                    | ion 1.1.4.3.51   Feedback Link List - Integreter Res: x   ]- Interpreters Lat - Int Users/Interpreters/New URCE LICATION ERPRETER                                                                                                    | tepreter Rei: X 📔 Add New Interpreter - Integreter 🖈  | •                                          | elect search for a  | Enter record ID | ٩                 | ie ☆<br>Ma                                                                                                    | C + I                                                                                                    |
| Inguages agsizer English Proficiency Test anfirmation                                                                                                    | Ion 1.1.4.3.51   Feedback Link Lidt - Integreter Res: x   [-] Interpreters Lat - Int Users/Interpreters/New URCE LICATION ERPRETER                                                                                                    | tepreter Res: X 📔 Add New Interpreter - Integreter 🔉  | •                                          | elect search for a  | Enter record ID | ٩                 | ie ☆<br>Materia                                                                                                    | C                                                                                                    |
| anguages egister English Proficiency Test onfirmation  222 - Minnesote Judicial Branch   Vers  223 - Minnesote Judicial Branch   Vers  224 - Minnesote Judicial Branch   Vers  225 - Minnesote Judicial Branch   Vers  226   eimautcourts.statem.nu./Court  226   eimautcourts.statem.nu./Court  227   eimautcourts.statem.nu./Court  228   MINERPRETERS / ADD INT  229   MINERPRETERS / ADD INT  229   MINERPRETERS / ADD INT  229   eimautcourts.statem.nu./Court  220   eimautcourts.statem.nu./Court  220   eimautcourts.statem.nu./Court  220   eimautcourts.statem.nu./Court  221   eimautcourts.statem.nu./Court  221   eimautcourts.statem.nu./Court  222   eimautcourts.statem.nu./Court  222   eimautcourts.statem.nu./Court  223   eimautcourts.statem.nu./Court  224   eimautcourts.statem.nu./Court  225   eimautcourts.statem.nu./Court  226   eimautcourts.statem.nu./Court  227   eimautcourts.statem.nu./Court  226   eimautcourts.statem.nu./Court  227   eimautcourts.statem.nu./Court  227   eimautcourts.statem.nu./Court  227   eimautcourts.statem.nu./Court  228   eimautcourts.statem.nu./Court  229   eimautcourts.statem.nu./Court  229   eimautcourts.statem.nu./Court  220   eimautcourts.statem.nu./Court  220   eimautcourts.statem.nu./Court  22                                                                                                    | ion 1.1.4.3.31   Feedback Link List-Interpreter Re: X   :- Interpreters List-Int USAUTION ERPRETER                                                                                                    | tspreter Res: X 📔 Add New Interpreter - Integreter >  | •                                          | elect search for a  | Enter record ID | ٩                 | LB th<br>€ th<br>€ th                                                                                                    | - (<br>* C                                                                                                    |
| Inguages Inguages Inguages Inguages Information Interpreter Information Interpreter Information Information Inform                                                                                                    | Ion 1.1.4.3.91 Peedback Link List: Integreter Re: X Control Control Co | tepreter Res: X                                       | •                                          | Relect search for a | Enter record ID | ٩                 | ි ර<br>දී කී<br>මේ කී                                                                                                    | - (                                                                                                    |
| anguages<br>egister English Proficiency Test<br>confirmation<br>222 - Minnesose judicial Branch   Versi<br>anguages<br>egister English Proficiency Test<br>Confirmation<br>Confirmation Code<br>TarWDTxQu<br>Confirmation code cannot be sent to fasture<br>Confirmation code cannot be sent to fasture<br>Confirmation code cannot be sent to fasture<br>Confirmation code cannot be sent to fasture<br>Confirmation code cannot be sent to fasture<br>Confirmation code cannot be sent to fasture<br>Confirmation code cannot be sent to fasture<br>Confirmation code cannot be sent to fasture<br>Confirmation code cannot be sent to fasture<br>Confirmation code cannot be sent to fasture                                                                                                    | Ion 1.1.4.3.51   Peedback Link Lat- Integreter Re: x   Integreters Lat- Int Users/Interpreters/New UCRCE LICATION ERPRETER ck profiles.                                                                                                    | tepeter Re: X                                         | •                                          | Relect search for a | Enter record ID | ٩                 | ੱ ਤੇ<br>2 ਅ                                                                                                    | - c (                                                                                                    |
| Inguages Inguages Inguages Infirmation Infirmation Inf                                                                                                    | Ion 1.1.4.3.51   Feedback Link List- Integreter Res: X   Integreters List- Int USers/Interpreters/New DURCE ENPRETER ERPRETER Ekk profiles.                                                                                                    | tepreter Res: X                                       | : +                                        | select search for a | Enter record ID | ٩                 | ي<br>ب<br>ع<br>الم<br>الا<br>الا<br>الا<br>الا<br>الا<br>الم<br>الم<br>الم<br>الم                                                                                                    | - C * I                                                                                                    |
| Inguages gater English Proficiency Test anfirmation  22 - Minnesota Judicial Branch  22 - Minnesota Judicial Branch  22 - Minnesota Judicial Branch  22 - Minnesota Judicial Branch  22 - Minnesota Judicial Branch  23 - Minnesota Judicial Branch  24 News  25 - Minnesota Judicial Branch  26 - Minnesota Judicial Branch  27 - Minnesota Judicial Branch  28 - Minnesota Judicial Branch  29 - Minnesota Judicial Branch  20 - Minnesota Judicial Branch  20 - Minnesota Judicial Branch  20 - Minnesota Judicial Branch  20 - Minnesota Judicial Branch  20 - Minnesota Judicial Branch  27 - Minnesota Judicial Branch  28 - Minnesota Judicial Branch  29 - Minnesota Judicial Branch  20 - Minnesota Judicial Branch  20 - Minnesota Judicial Branch  20 - Minnesota Judicial Branch  20 - Minnesota Judicial Branch  20 - Minnesota Judicial Branch  20 - Minnesota Judicial Branch  20 - Minnesota Judicial Branch  20 - Minnesota Judicial Branch  20 - Minnesota Judicial Branch  20 - Minnesota Judicial Branch  20 - Minnesota Judicial Branch  20 - Minnesota Judicial Branch  20 - Minnesota Judicial Branch  21 - Minnesota Judicial Branch  22 - Minnesota Judicial Branch  23 - Minnesota Judicial Branch  24 - Minnesota Judicial Branch  25 - Minnesota Judicial Branch  26 - Minnesota Judicial Branch  27 - Minnesota Judicial Branch  28 - Minnesota Judicial Branch  29 - Minnesota Judicial Branch  29 - Minnesota Judicial Branch  20 - Minnesota Judicial Branch  20 - Minnesota Judicial Branch  20 - Minnesota Judicial Branch  20 - Minnesota Judicial Branch  20 - Minnesota Judicial Branch  20 - Minnesota Judicial Branch  29 - Minnesota Judicial Branch  20 - Minnesota Judicial Branch  20 - Minnesota Judicial Branch  20 - Minnesota Judicial Branch  20 - Minnesota Judicial Branch  20 - Minnesota Judicial Branch  20 - Minnesota Judicial Branch  20 - Minnesota Judicial Branch  20 - Minnesota Judicial Branch  20 - Minnesota Judicial Branch  20 - Minnesota Judicial Branch  20 - Minnesota Judicial Branch  20 - Minnesota Judicial Branch  20 - Minnesota Judicial Branch                                                                                                    | ion 1.1.4.3.51   Feedback Link List- Integreter Res: X    - Integreters List- Int USers/Integreters/New DURCE EXPRETER EXPRETER EXPRETER EXPRESSION                                                                                                    | tepreter Rey: X 📔 Add New Interpreter - Interpreter > | : +                                        | select search for a | Enter record ID | ٩                 | ب<br>ک<br>ک<br>۲۳۲۰/۵۵۵                                                                                                    | C C                                                                                                    |
| anguages<br>egister English Proficiency Test<br>confirmation<br>222 - Minnesoce judicial Branch   Versi<br>223 - Minnesoce judicial Branch   Versi<br>224 - Minnesoce judicial Branch   Versi<br>225   Interpreter<br>226   Interpreter<br>227   Interpreter<br>227   Interpreter<br>228 - Minnesoce Judicial Branch   Versi<br>228   Interpreter<br>238   Interpreter<br>239   Interpreter<br>249   Interpreter<br>249   Interpreter | ion 1.1.4.3.51   Feedback Link List-Integreter Res: X    _ Integreters List-Int USers/Integreters/New DURCETON ERPRETER Kk profiles.                                                                                                    | tepreter Rey: X 📔 Add New Interpreter - Interpreter > | · +                                        | celect search for > | Enter record ID | ٩                 | <ul> <li>✓</li> <li>✓</li></ul> | - ()<br>* I<br>Cki Furlony                                                                                                    |
| anguages gaster English Proficiency Test onfirmation                                                                                                    | ion 1.1.4.3.31   Feedback Link List - Integreters List - Int Users/Integreters/New DURCE RPRETER ck profiles.                                                                                                    | teperter Rey: X 📔 Add New Interpreter - Interpreter > | · •                                        | select search for > | Enter record ID | ٩                 | € Previous                                                                                                    | C                                                                                                    |
| anguages egister English Proficiency Test onfirmation                                                                                                    | ion 1.1.4.3.31   Feedback Link List - Integreters List - Int Users/Integreters/New URCEC RPRETER ck profiles.                                                                                                    | tepeter Rey: X 📔 Add New Interpreter - Interpreter >  | · •                                        | select search for > | Enter record ID | ٩                 | € Previous                                                                                                    | C A Furion                                                                                                    |

© 2022 - Minnesota Judicial Branch | Version 1.1.4.3.s1 | Feedback Link